# IAMCONSULTING

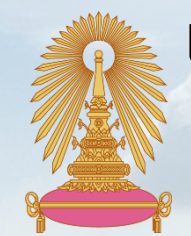

**เอกสารการฝึกอบรมผู้ใช้งานจริง (End User Training) – การขอเบิกค่าตอบแทน OT** โครงการพัฒนาและปรับปรุงระบบบริหารงานบุคคล (CUERP-HR) เพื่อรองรับกระบวนการทำงานในรูปแบบดิจิตัล

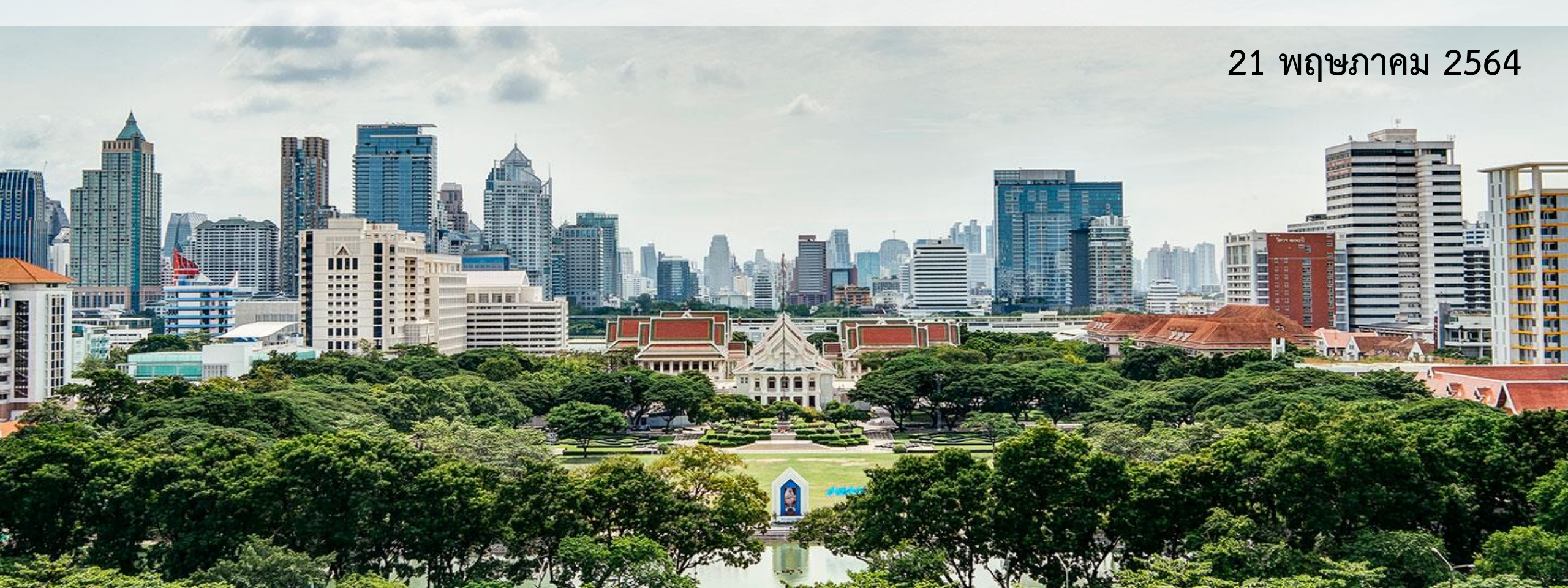

# วัตถุประสงค์การฝึกอบรม

เพื่อให้เข้าใจภาพรวมและกระบวนการทำงานบนระบบ CUERP-FIORI ดังต่อไปนี้

- การสร้างคำขอเบิกค่าตอบแทนการปฏิบัติงานนอกเวลา
- การติดตามสถานะ ตรวจสอบคำขอเบิกค่าตอบแทนการปฏิบัติงานนอกเวลา
- การตรวจสอบ (อนุมัติ) คำขอเบิกค่าตอบแทนปฏิบัติงานนอกเวลา
- 🗸 การเรียกดูรายงานการขอเบิกค่าตอบแทนปฏิบัติงานนอกเวลา

ภาพรวมการเบิกค่าตอบแทนการปฏิบัติงานนอกเวลา

การสร้างคำขอเบิกค่าตอบแทนการปฏิบัติงานนอกเวลา

การติดตามสถานะคำขอเบิกค่าตอบแทนการปฏิบัติงานนอกเวลา

การยกเลิกคำขอเบิกค่าตอบแทนการปฏิบัติงานนอกเวลา

......

การแก้ไขคำขอกรณีสถานะคำขอถูกส่งกลับ

การตรวจสอบคำขอเบิกค่าตอบแทนปฏิบัติงานนอกเวลา

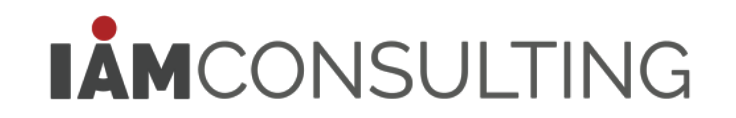

การเรียกดูรายงานติดตามสถานะการอนุมัติคำขอเบิกค่าตอบแทนปฏิบัติงาน

นอกเวลา

การเรียกดูรายงานการเบิกค่าตอบแทนปฏิบัติงานนอกเวลารายบุคคล

การเรียกดูรายงานการเบิกค่าตอบแทนปฏิบัติงานนอกเวลาประจำเดือน

แยกตามชุดงบประมาณ

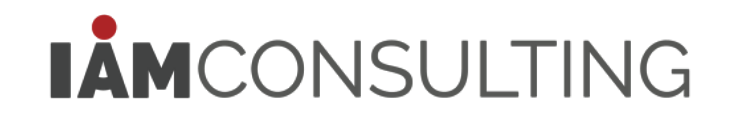

#### ภาพรวมการเบิกค่าตอบแทนการปฏิบัติงานนอกเวลา

การสร้างคำขอเบิกค่าตอบแทนการปฏิบัติงานนอกเวลา

การติดตามสถานะคำขอเบิกค่าตอบแทนการปฏิบัติงานนอกเวลา

การยกเลิกคำขอเบิกค่าตอบแทนการปฏิบัติงานนอกเวลา

การแก้ไขคำขอกรณีสถานะคำขอถูกส่งกลับ

การตรวจสอบคำขอเบิกค่าตอบแทนปฏิบัติงานนอกเวลา

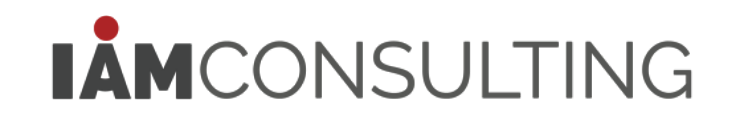

# ภาพรวมการเบิกค่าตอบแทนการปฏิบัติงานนอกเวลา

• การเปลี่ยนแปลงกระบวนการขอเบิกค่าตอบแทนปฏิบัติงานนอกเวลา

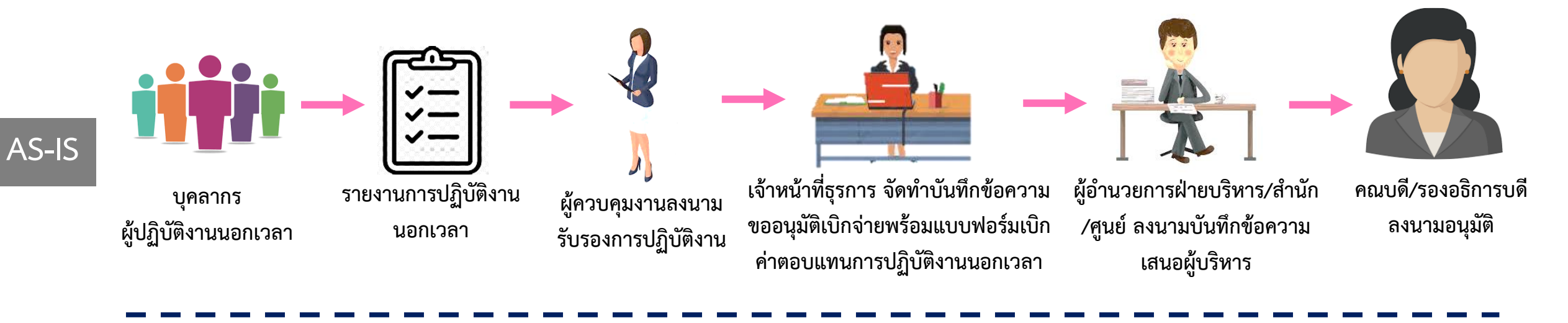

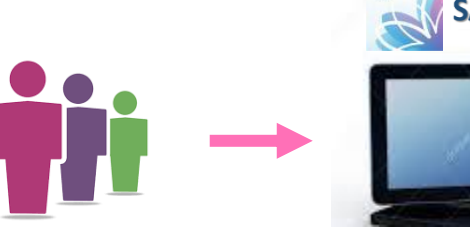

บุคลากร ผู้ปฏิบัติงานนอกเวลา/ เจ้าหน้าที่บุคคลส่วนงาน

SAP Fiori

จัดทำคำขอเบิกผ่านระบบ

SAP Fiori

ผู้ควบคุมงานตรวจสอบการ ปฏิบัติงานนอกเวลาตาม <u>รายการคำขอ</u>ผ่านระบบ

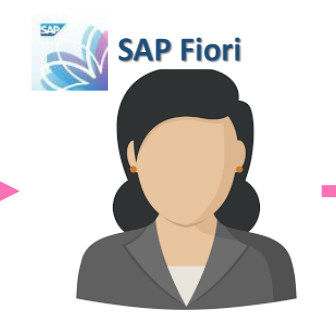

ผู้มีอำนาจอนุมัติ อนุมัติเบิกจ่ายตามรอบ การตัดยอดรายเดือนผ่านระบบ

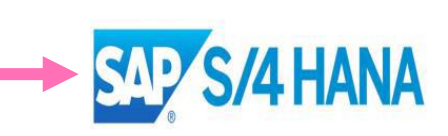

เบิกจ่ายพร้อมเงินเดือน

To-Be

### ภาพรวมการเบิกค่าตอบแทนการปฏิบัติงานนอกเวลา • การเชื่อมโยงของกระบวนการ

กระบวนการขออยู่ปฏิบัติงานนอกเวลา

กระบวนการขอเบิกค่าตอบแทนปฏิบัติงานนอกเวลา

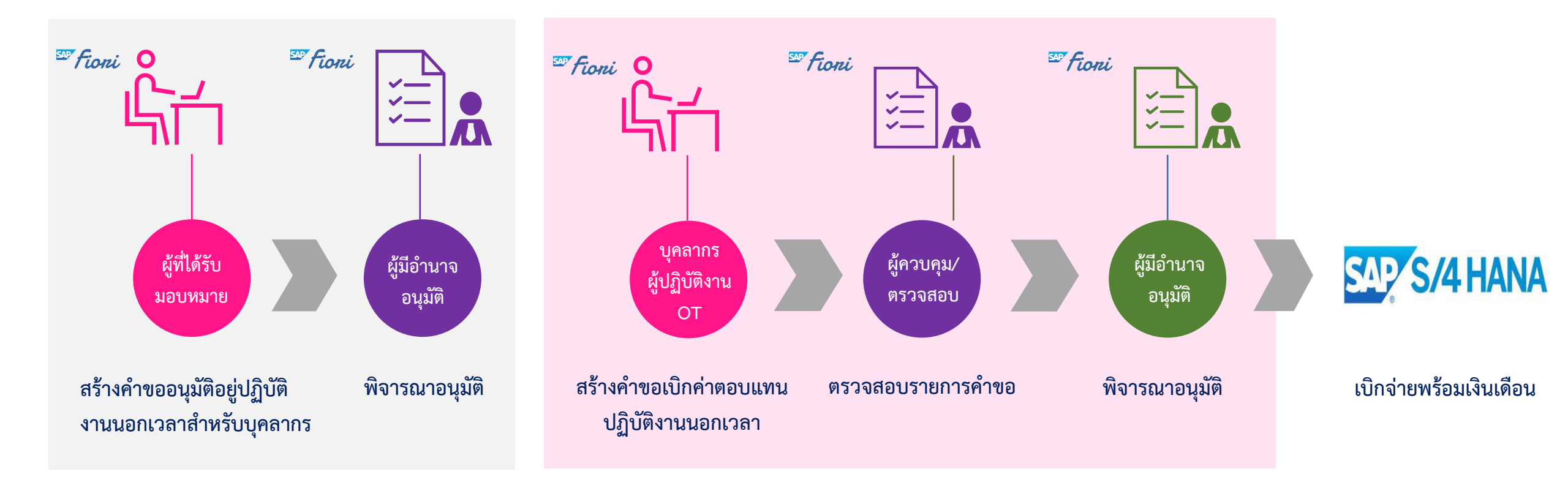

### ภาพรวมการเบิกค่าตอบแทนการปฏิบัติงานนอกเวลา

• กระบวนการขอเบิกค่าตอบแทนการปฏิบัติงานนอกเวลา

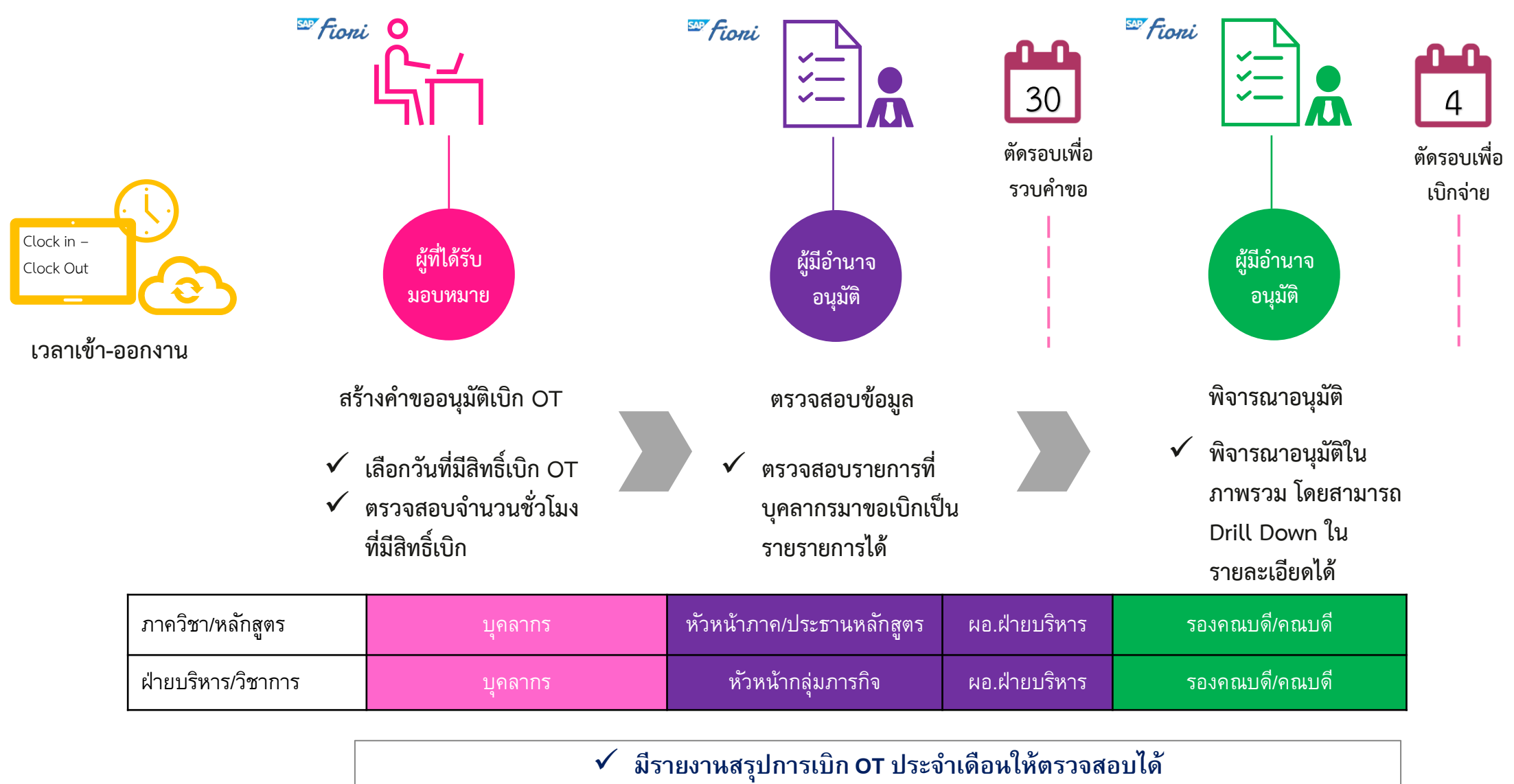

ภาพรวมการเบิกค่าตอบแทนการปฏิบัติงานนอกเวลา

การสร้างคำขอเบิกค่าตอบแทนการปฏิบัติงานนอกเวลา

การติดตามสถานะคำขอเบิกค่าตอบแทนการปฏิบัติงานนอกเวลา

การยกเลิกคำขอเบิกค่าตอบแทนการปฏิบัติงานนอกเวลา

การแก้ไขคำขอกรณีสถานะคำขอถูกส่งกลับ

การตรวจสอบคำขอเบิกค่าตอบแทนปฏิบัติงานนอกเวลา

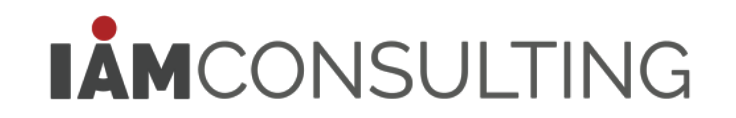

### การสร้างคำขอเบิกค่าตอบแทนการปฏิบัติงานนอกเวลา • Tile: สร้างคำขอเบิกค่าตอบแทนการปฏิบัติงานนอกเวลา (Overtime Request)

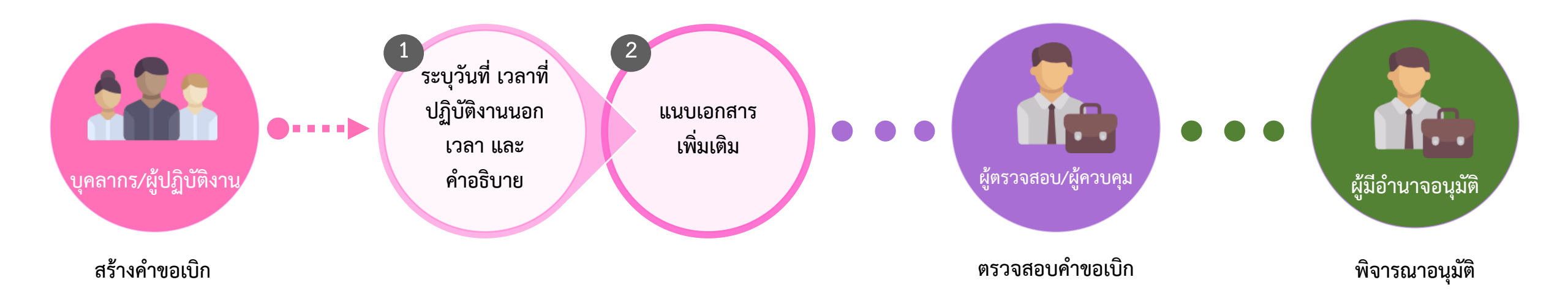

\*กรณีบุคลากรสร้างคำขอเบิกที่มีผู้ตรวจสอบแตกต่างกัน ระบบจะทำการแยกคำขอเบิกค่าตอบแทนปฏิบัติงานนอกเวลา

\*ระบบจะทำการรวบคำขอเบิกค่าตอบแทนปฏิบัติงานนอกเวลา ตามคำขอเบิกที่มีผู้มีอำนาจอนุมัติแบบเดียวกันทั้งสาย

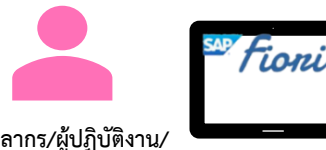

#### การเข้าใช้งานแอปพลิเคชัน

บุคลากร/ผู้ปฏิบัติงาน/ เจ้าหน้าที่บุคคลส่วนงาน

| A Maria          | 👃 🕻 🍙 🏧 สร้างคำขอเบิกค่าตอบแทนปฏิบัติงานนอกเวลา 🗸                                                                                                    | Q 🌐 E        |
|------------------|----------------------------------------------------------------------------------------------------|--------------|
| สรางคาขอเบกคา    | สร้างคำขอเบิกค่าตอบแทนปฏิบัติงานนอกเวลา                                                                                                    |              |
| ตอบแทนการปฏิบัติ | 1. รายละเอียดการขอเบิกค่าตอบแทนปฏิบัดิงานนอกเวลา                                                                                                    |              |
| Overtime Request | รายกร (0)                                                                                                    | เพิ่มรายการ  |
|                  | วันที่ขอเบิก OT เวลาทำงานตามแผน เวลาเข้างาน - ออกงาน เวลาเร็มต้นอนุมัติให้อยู่ OT เวลาสั้นสุดอนุมัติให้อยู่ OT เวลาเร็มต้นเบิก OT เวลาสั้นสุดเบิก OT จำนวนชั่วโมง จำนวนเงิน |              |
| »P               | ไม่มีข้อมูล<br>รวม                                                                                                    |              |
|                  | 2. เอกสารแนบประกอบการขอเบิกค่าตอบแทนปฏิบัติงานนอกเวลา (เพิ่มเดิม)                                                                                                    |              |
|                  | สิ่งที่แนบ (0)                                                                                                    | +            |
|                  | ไม่มีข้อมูล                                                                                                    |              |
|                  | วางไฟล์เพื่ออัพโหลด หรือใช้ปุ่ม "+"                                                                                                    |              |
|                  |                                                                                                    |              |
|                  |                                                                                                    |              |
|                  |                                                                                                    |              |
|                  |                                                                                                    |              |
|                  |                                                                                                    |              |
|                  |                                                                                                    | สร้าง ยกเลิก |

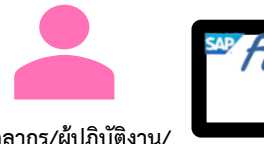

บุคลากร/ผู้ปฏิบัติงาน/ เจ้าหน้าที่บุคคลส่วนงาน

#### ขั้นตอนที่ 1: เลือกผู้ใช้งานที่จะสร้างคำขอเบิก OT แทนบุคลากร

• การสร้างคำขอเบิกค่าตอบแทนการปฏิบัติงานนอกเวลา

| 2 < 🗟 SAP                                              |                                                | สร้างคำขอเบิกค่าดอบแทนปฏิบัติงานนอกเวล                              | ר 🗸                   |                        | Q            |
|--------------------------------------------------------|------------------------------------------------|---------------------------------------------------------------------|-----------------------|------------------------|--------------|
|                                                        |                                                | สร้างคำขอเบิกค่าตอบแทนปฏิบัติงานนอกเวลา                             |                       |                        |              |
| หมายเดชพนักงาน:                                        |                                                |                                                                     | ชื่อ - นามสกุล:       |                        |              |
| <ul> <li>ข้อมูลเพิ่มเดิม<br/>ประเภทบุคลากระ</li> </ul> | 1. คลิกเลือกผู้                                | ปุ์ใช้งาน และคลิกปุ่มยืนยัน                                         | ต่านหน่ง:             |                        |              |
| ระดับตำแหน่ง:                                          |                                                | กรุณาเลือกหมายเลขพนักงานผู้ใช้งาน                                   | หน่วยงานย่อย:         | _                      |              |
| สังกัด:                                                | หมายเลขพนักงาน<br><ul> <li>ม0000256</li> </ul> | ชื่อ-นามสกุล<br>นายประวีร์ ทดสอบ                                    |                       |                        |              |
| อีเมดจุฬาร:                                            |                                                |                                                                     | <u>fu</u>             | ขาเลิก                 |              |
| 1. รายละเอียดการขอเบิกค่าตอบแทนปฏิบัติงานนอกเวลา       |                                                |                                                                     |                       |                        |              |
| รายการ (0)                                             |                                                |                                                                     |                       |                        | เพิ่มรายการ  |
| วันที่ขอเบิก OT เวลาทำงานตามแผน                        | เวลาเข้างาน - ออกงาน เวลาเร็มต้นอนุมัติให้อเ   | ยู่ OT เวลาสิ้นสุดอนุมัติให้อยู่ OT เวลาเร็มต้นเบิก C<br>ไม่มีข้อมล | DT เวลาสิ้นสุดเบิก OT | จำนวนชั่วโมง จำนวนเงิน |              |
| ราม                                                    |                                                |                                                                     |                       |                        |              |
| 2. เอกสารแนบประกอบการขอเบิกค่าตอบแทนปฏิบัติงานเ        | นอกเวลา (เพิ่มเดิม)                            |                                                                     |                       |                        |              |
| สิ่งที่แนบ (0)                                         |                                                |                                                                     |                       |                        | +            |
|                                                        |                                                |                                                                     |                       |                        | สร้าง ยกเลิก |

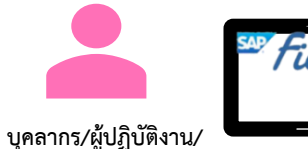

บุคลากร/ผู้ปฏิบัติงาน/ เจ้าหน้าที่บุคคลส่วนงาน

ขั้นตอนที่ 2: ระบุหมายเลขพนักงานที่ต้องการสร้างคำขอเบิก OT แทน

• การสร้างคำขอเบิกค่าตอบแทนการปฏิบัติงานนอกเวลา

| 名 く 命 💵 สร้างคำขอเบิกค่าดอบแทน                                                                                                    |                                                                        | เลือก: บุคลากร                        |               |                        |
|----------------------------------------------------------------------------------------------------|------------------------------------------------------------------------|---------------------------------------|---------------|------------------------|
| สร้างคำขอเมิกค่าดอบแท                                                                                                    |                                                                        | ช่อนการคันห                           | าขั้นสูง ไป   |                        |
| หมายเลขพนักงานะ<br>2. ระบุหมายเลขพนักงาน/ค้นหาพนักงาน ✓ ข่อมูลเพิ่ม                                                                         | ชื่อ (*):<br>นามสกุล (*): EUT-2800-01<br>พิมพ์ชื่อหรือนามสกุลของบุคลาย | กรที่ต้องการค้นหา                     |               |                        |
| ประเภทบุคลากระ พนักงานมหาวิทยาลัย หมวดเงินอุดหนูน                                                                                           |                                                                        | Lá                                    | จ็อก: บุคลากร |                        |
| ระดับตำแหน่ง: Р7                                                                                                    | 7.                                                                     |                                       |               | ช่อนการค้นหาขั้นสูง ไป |
| <b>สังกัด:</b> สภาคณาจารบ์                                                                                                    |                                                                        | ชื่อ (*):<br>นามสกุล (*): EUT-2800-01 |               |                        |
| อีเมลจุฬาฯ: CONV.ESS@CHULA.AC.TH                                                                                                    |                                                                        | รายการ (1)                            |               |                        |
|                                                                                                    |                                                                        | หมายเลขพนักงาน ชื่อ                   | นามสกุล       | สังกัด                 |
| 1. รายละเอียดการขอเบิกคำตอบแทนปฏิบัติงานนอกเวลา                                                                                             |                                                                        | 10021004 สิริรัตน์                    | EUT-2800-01   | คณะนิเทศศาสตร์         |
| รายการ (0)<br>วันที่ขอเบ็ก OT เวลาทำงานตามแผน เวลาเข้างาน - ออกงาน เวลาเร็มต้นอนุมัติให้อยู่ OT เวลาสิ้นสุดอนุมัติให้อยู่ OT<br>ไม่มีข้อมูะ | เวลาเร็มตันเบ็ก OT เวลาสิ้นสุดเบ็ก OT จำนวน<br>จ                       | คลิกเลือกบุคลากร                      |               |                        |
| ราม                                                                                                    |                                                                        |                                       |               |                        |
| 2. เอกสารแนบประกอบการขอเบิกค่าตอบแทนปฏิบัติงานนอกเวลา (เพิ่มเติม)                                                                           |                                                                        |                                       |               |                        |
| สิ่งที่แบบ (0)                                                                                                    |                                                                        |                                       |               | ยกเลิก                 |
|                                                                                                    |                                                                        | สร้าง ยกเลีย                          |               |                        |

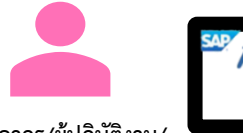

Tion

• การสร้างคำขอเบิกค่าตอบแทนการปฏิบัติงานนอกเวลา

บุคลากร/ผู้ปฏิบัติงาน/ เจ้าหน้าที่บุคคลส่วนงาน

#### ขั้นตอนที่ 3: เลือกรายการที่ต้องการขอเบิก OT

| <u>گ</u> < ش                                                                                            | AP .                                                                                    |                                  | สร้างคำขอเบิกค่าตอบแทนปฏิบัติง | านนอกเวลา 🗸                   |                              | Q 🕀 🖻                     |
|----------------------------------------------------------------------------------------------------|-----------------------------------------------------------------------------------------|----------------------------------|--------------------------------|-------------------------------|------------------------------|---------------------------|
|                                                                                                    |                                                                                         | เพิ่มรายการ                      |                                |                               |                              |                           |
| ายเหตุ: การเลือกวันที่สามารถขอเบิก OT ได้ จำเป็นต้องมี<br>หมายถึงวันหยุด<br>เมายถึงวันลา<br>เรายการ (7) | ช่วงรันที่: 01.04.2021 - 30.04.2021<br>มีเวลาเข้า/ออกงานครอบคลุมเวลาทำงานตามแผน และมีเว | <b>ธร</b><br>ลาเข้า/ออกงานครบคู่ |                                |                               |                              | <b>เพิ่มรายก</b><br>มเงิน |
| วันที่อนุมัติให้อยู่ OT                                                                                 | เวลาทำงานตามแผน                                                                         | เวลาเข้างาน                      | เวลาออกงาน                     | เวลาเริ่มต้นอนุมัติให้อยู่ OT | เวลาสิ้นสุดอนุมัติให้อยู่ OT |                           |
| ✓ 18.04.2021                                                                                            | н                                                                                       | 08:00                            | 18:00                          | 08:00                         | 18:00                        |                           |
| ✓ 19.04.2021                                                                                            | 08:00 - 17:00                                                                           | 08:00                            | 21:00                          | 17:00                         | 21:00                        |                           |
| 20.04.2021                                                                                              | 08:00 - 17:00                                                                           | 08:00                            | 21:00                          | 17:00                         | 21:00                        |                           |
| ✓ 21.04.2021                                                                                            | 08:00 - 17:00                                                                           | 08:00                            | 21:00                          | 17:00                         | 21:00                        |                           |
| ✓ 22.04.2021                                                                                            | 08:00 - 17:00                                                                           | 08:00                            | 21:00                          | 17:00                         | 21:00                        |                           |
| ✓ 23.04.2021                                                                                            | 08:00 - 17:00                                                                           | 08:00                            | 21:00                          | 17:00                         | 21:00                        |                           |
| ✓ 24.04.2021                                                                                            | Н                                                                                       | 08:00                            | 18:00                          | 08:00                         | 18:00                        |                           |
| • ระบบจะแสดงร                                                                                           | รายการตามช่วงวันที่ที่ร                                                                 | ะบุ โดยตรวจสอบร                  | ายการที่แสดงตาม                | วันที่ได้รับการ               | <u>)</u> -                   |                           |

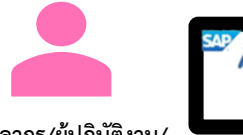

Tion

• การสร้างคำขอเบิกค่าตอบแทนการปฏิบัติงานนอกเวลา

บุคลากร/ผู้ปฏิบัติงาน/ เจ้าหน้าที่บุคคลส่วนงาน

#### ขั้นตอนที่ 3: เลือกรายการที่ต้องการขอเบิก OT

| 2 <b>(</b> 🏫            | SAP                                 |                    | สร้างคำขอเบิกค่าตอบแทนปฏิบัติงานนะ | ראכותנ 🗸                    |                           | ् 🕀   | E          |
|-------------------------|-------------------------------------|--------------------|------------------------------------|-----------------------------|---------------------------|-------|------------|
|                         |                                     | เพิ่มรายการ        |                                    |                             |                           |       |            |
|                         | ช่วงวันที่: 01.04.2021 - 30.04.2021 | 💼 4. ระเ           | มุช่วงวันที่ที่ต้องการ 🛛           |                             |                           |       |            |
|                         | ้ทำงานตามแผน และมีเวล               | าเข้า/ออกงานครบคู่ |                                    |                             |                           |       | พิ่มรายการ |
| 5. เลือกรายการที่ต้องกา | ารขอเบิก OT                         |                    |                                    |                             |                           | นเงิน |            |
| วันที่อนมัติให้อย่ OT   | เวลาทำงานตามแผน                     | เวลาเข้างาน        | เวลาออกงาน                         | เวลาเริ่มต้นอนมัติให้อย่ OT | เวลาสิ้นสดอนมัติให้อย่ OT |       |            |
| ✓ 18.04.2021            | н                                   | 08:00              | 18:00                              | 08:00                       | 18:00                     |       |            |
| · 19.04.2021            | 08:00 - 17:00                       | 08:00              | 21:00                              | 17:00                       | 21:00                     |       | +          |
| 20.04.2021              | 08:00 - 17:00                       | 08:00              | 21:00                              | 17:00                       | 21:00                     |       | · ·        |
| 21.04.2021              | 08:00 - 17:00                       | 08:00              | 21:00                              | 17:00                       | 21:00                     |       |            |
| 22.04.2021              | 08:00 - 17:00                       | 08:00              | 21:00                              | 17:00                       | 21:00                     |       |            |
| 23.04.2021              | 08:00 - 17:00                       | 08:00              | 21:00                              | 17:00                       | 21:00                     |       |            |
| <u>24.04.2021</u>       | Н                                   | 08:00              | 18:00                              | 08:00                       | 18:00                     |       |            |
|                         |                                     |                    |                                    |                             |                           |       |            |
|                         |                                     |                    |                                    |                             |                           |       |            |
|                         |                                     |                    |                                    |                             |                           |       |            |
|                         |                                     |                    |                                    |                             |                           |       |            |
|                         |                                     |                    |                                    | (                           | 5. คลิกป่มตกลง            |       |            |
|                         |                                     |                    |                                    |                             | ٩                         |       |            |
|                         |                                     |                    |                                    |                             | ตุกลง ยก                  | เลิก  |            |

• การสร้างคำขอเบิกค่าตอบแทนการปฏิบัติงานนอกเวลา

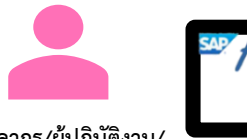

บุคลากร/ผู้ปฏิบัติงาน/ เจ้าหน้าที่บุคคลส่วนงาน

#### ขั้นตอนที่ 4: ตรวจสอบรายการขอเบิก OT

| <u> </u>                         | SAP             |                      | តទ                            | ร้างคำขอเบิกค่าตอบแ <i>ท</i> | านปฏิบัติงานนอกเวลา 🗸 |                    |              |           | Q | ) E          |
|----------------------------------|-----------------|----------------------|-------------------------------|------------------------------|-----------------------|--------------------|--------------|-----------|---|--------------|
| 7.                               | ะคำนวณเวลา ตาม  | ช่วงเวลาที่ได้รับ    | บการอนุมัติให้อ               | ອຍູ່ OT 📖                    | เทนปฏิบัติงานนอกเวลา  |                    |              |           |   |              |
| เพื่อแ                           | สดงรายการตาบช่า | งเาลาที่สาบาร        | กขอเบิก ∩⊤ ไ                  | ้                            |                       |                    |              |           |   |              |
| 6 M O 66                         |                 | N6 861 10161 161 18  |                               |                              |                       |                    |              |           | ſ | เพิ่มรอยออร  |
| รายยาร (7)<br>วันที่ขอเบิก OT    | เวลาทำงานตามแผน | เวลาเข้างาน - ออกงาน | เวลาเริ่มต้นอนุมัติให้อยู่ OT | เวลาสิ้นสุดอนมัติให้อยู่ OT  | ้เวลาเริ่มต้นเบิก OT  | เวลาสิ้นสุดเบิก OT | สานวนชั่วโมง | จำนวนเงิน |   | LINE ELITE   |
| 18.04.2021                       | н               | 08:00 - 18:00        | 08:00                         | 18:00                        | 08:00                 | 16:00              | 7.00         | 700.00    |   |              |
| อัตรา OT: 100.00/ชม.             |                 |                      |                               |                              |                       |                    |              |           |   |              |
| ศาอธิบาย:                        |                 |                      |                               |                              |                       |                    |              |           |   |              |
|                                  |                 |                      |                               |                              |                       |                    |              |           |   |              |
| 19.04.2021                       | 08:00 - 17:00   | 08:00 - 21:00        | 17:00                         | 21:00                        | 17:00                 | 21:00              | 4.00         | 360.00    |   |              |
| อัตรา OT: 90.00/ชม.<br>ศาอธิบาย: |                 |                      |                               |                              |                       |                    |              |           |   |              |
|                                  |                 |                      |                               |                              |                       |                    |              |           |   |              |
| 20.04.2021                       | 08:00 - 17:00   | 08:00 - 21:00        | 17:00                         | 21:00                        | 17:00                 | 21:00              | 4.00         | 360.00    | 2 |              |
| อัตรา OT: 90.00/ชม.              |                 |                      |                               |                              |                       |                    |              |           |   |              |
| ศาอธิบาย:                        |                 |                      |                               |                              |                       |                    |              |           |   |              |
| 21.04.2021                       | 08:00 - 17:00   | 08:00 - 21:00        | 17:00                         | 21:00                        | 17:00                 | 21:00              | 4.00         | 360.00    |   |              |
| สัตรา OT: 90.00/ชม.              | 00.00 - 17.00   | 00.00 - 21.00        | 17.00                         | 21.00                        | 17.00                 | 21.00 =7           | 4.00         | 500.00    |   |              |
| ศาอธิบาย:                        |                 |                      |                               |                              |                       |                    |              |           |   |              |
|                                  |                 |                      |                               |                              |                       |                    |              |           |   |              |
| 22.04.2021                       | 08:00 - 17:00   | 08:00 - 21:00        | 17:00                         | 21:00                        | 17:00                 | 21:00              | 4.00         | 360.00    | 2 |              |
| อัตรา OT: 90.00/ชม.<br>สาวริยาย: |                 |                      |                               |                              |                       |                    |              |           |   |              |
| M 1801 18.                       |                 |                      |                               |                              |                       |                    |              |           |   |              |
| 23.04.2021                       | 08:00 - 17:00   | 08:00 - 21:00        | 17:00                         | 21:00                        | 17:00                 | 21:00              | 4.00         | 360.00    |   |              |
| อัตรา OT: 90.00/ชม.              |                 |                      |                               |                              |                       |                    |              |           |   |              |
|                                  |                 |                      |                               |                              |                       |                    |              |           |   | สร้าง ยกเลิย |

• การสร้างคำขอเบิกค่าตอบแทนการปฏิบัติงานนอกเวลา

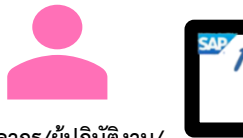

บุคลากร/ผู้ปฏิบัติงาน/ เจ้าหน้าที่บุคคลส่วนงาน

#### ขั้นตอนที่ 5: ตรวจสอบรายการขอเบิก OT

| 8 <                           | r sap             |                     |                      | ส                             | ร้างคำขอเบิกค่าตอบแทเ        | เปฏิบัติงานนอ  | กเวลา 🗸                     |           |              |              |           | Q       | ● E         |
|-------------------------------|-------------------|---------------------|----------------------|-------------------------------|------------------------------|----------------|-----------------------------|-----------|--------------|--------------|-----------|---------|-------------|
|                               |                   |                     |                      |                               | สร้างคำขอเบิกค่าตอบแท        | านปฏิมัติงวมหล | ຸຸຸຸຸຸຸຸຸຸຸຸຸຸຸຸຸຸຸຸຸຸຸຸຸຸຸ |           |              |              | ····      |         |             |
| 1. รายละเอียดการ              | รขอเบิกค่าตอบแท   | านปฏิบัติงานนอกเวลา |                      |                               |                              | 8. ø           | เรวจสอ                      | บเวลา     | เบิก OT เ    | ที่ต้องการขอ |           |         |             |
| รายอาร (7)                    |                   |                     |                      |                               |                              |                |                             |           |              |              |           |         | เพิ่มรายการ |
| วันที่ขอเบิก OT               |                   | เวลาทำงานตามแผน     | เวลาเข้างาน - ออกงาน | เวลาเริ่มต้นอนุมัติให้อยู่ OT | เวลาสิ้นสุดอนุมัติให้อยู่ OT | เวลาเริ่มต่    | นเบิก OT                    | เวลาสั้นส | ี่สุดเบิก OT | จำนวนชั่วโมง | จำนวนเงิน |         |             |
| 18.04.2021                    | н                 |                     | 08:00 - 18:00        | 08:00                         | 18:00                        | 08:00          | ₽                           | 16:00     | Ð            | 7.00         | 700.00    | 2       |             |
| อัตรา OT: 100.0               | 00/ชม.            |                     |                      |                               |                              |                |                             |           |              |              | 0         | ບ່າ     |             |
| ศาอธบาย:                      |                   |                     |                      |                               |                              |                |                             |           |              | 9. ตร        | วจสอบจานว | านชวเมง |             |
| .10.04.2021                   |                   |                     |                      | 17:00                         | 21:00                        | 17:00          | P                           | 21:00     | Ð            | อัตรา        | OT และจำ  | นวนเงิน |             |
| 10 50                         | <b>ะ</b> บด้าลธิบ | ายการปกิบัติ        | โงาาเ ∩T             |                               |                              |                |                             |           |              | *******      |           |         |             |
| IU. do                        | ะ บุ๊ท เยบ บ      |                     |                      |                               |                              |                |                             |           |              |              |           |         |             |
| 20.04.2021                    |                   | 08:00 - 17:00       | 08:00 - 21:00        | 17:00                         | 21:00                        | 17:00          | 9                           | 21:00     | <u>_</u>     | 4.00         | 360.00    |         |             |
| อัตรา OT: 90.00               | )/ชม.             |                     |                      |                               |                              |                | = 2                         |           |              |              |           |         |             |
| ศาอธิบาย:                     |                   |                     |                      |                               |                              |                |                             |           |              |              |           |         |             |
| 21.04.2021                    |                   | 08:00 - 17:00       | 08:00 - 21:00        | 17:00                         | 21.00                        | 17:00          | 9                           | 21.00     | 9            | 4 00         | 360.00    |         |             |
| อัตรา OT: 90.00               | D/ชม.             | 00.00 17.00         | 00.00 21.00          | 11100                         | 21.00                        | 17.00          | ∎ <i>7</i>                  | 21.00     | 12           | 4.00         | 000.00    |         |             |
| ศาอธิบาย:                     |                   |                     |                      |                               |                              |                |                             |           |              |              |           |         |             |
|                               |                   | 00.00 17.00         | 00.00.01.00          | 17.00                         | 24.00                        |                | 0                           |           |              | 4.00         | 202.00    |         |             |
| 22.04.2021<br>สัตรา OT: 90.00 | )/9fai            | 08:00 - 17:00       | 08:00 - 21:00        | 17:00                         | 21:00                        | 17:00          | <u>19</u>                   | 21:00     | 19           | 4.00         | 360.00    |         |             |
| ศาอธิบาย:                     |                   |                     |                      |                               |                              |                |                             |           |              |              |           |         |             |
|                               |                   |                     |                      |                               |                              |                |                             |           |              |              |           |         |             |
| 23.04.2021                    |                   | 08:00 - 17:00       | 08:00 - 21:00        | 17:00                         | 21:00                        | 17:00          | Ð                           | 21:00     | Ð            | 4.00         | 360.00    | 2       |             |
| อัตรา OT: 90.00               | D/ชม              |                     |                      |                               |                              |                |                             |           |              |              |           |         |             |

• การสร้างคำขอเบิกค่าตอบแทนการปฏิบัติงานนอกเวลา

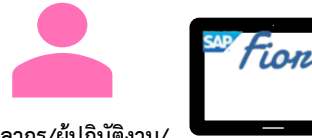

บุคลากร/ผู้ปฏิบัติงาน/ เจ้าหน้าที่บุคคลส่วนงาน

#### ขั้นตอนที่ 5: ตรวจสอบรายการขอเบิก OT

|            | 8 < 60 <b>SAP</b>               |                                | สร้างคำขอเบิกค่าตอบเ                        | แทนปฏิบัติงานนอกเวลา 🗸 |             | Q                      |
|------------|---------------------------------|--------------------------------|---------------------------------------------|------------------------|-------------|------------------------|
|            |                                 |                                | สร้างคำขอเบิกค่าตอ                          | บแทนปฏิบัติงานนอกเวลา  |             |                        |
|            | <i>d</i> <u>a</u> <u>i</u> lava | รายละเอีย                      | ดชุดงบประมาณ                                |                        |             | 11. ตรวจสอบชุดงบประมาณ |
| รายการ (1) |                                 |                                |                                             |                        |             | ที่ใช้ในการเบิกจ่าย OT |
| วันที่     | ศูนย์ดันทุน                     | กองทุน/เงินทุน                 | เขตตามหน้าที่                               | เลขที่ใบสั่งงาน        | สัดส่วน (%) |                        |
| 18.04.2021 | 1010801000<br>ฝ่ายการเงิน       | 2010047000<br>กองทนทั่วไป-สนม. | 11610108100000<br>ก.สนับสนนงานแผนและคลัง    |                        | 100.00      | 700.00 👿 🗑             |
|            | <u>มายารเงน</u>                 | ענגיד-רגר לאיין איט איי        | <ol> <li>ก.สนับสนุนงานแผนและคลัง</li> </ol> |                        | 100.00      | 360.00                 |

• การสร้างคำขอเบิกค่าตอบแทนการปฏิบัติงานนอกเวลา

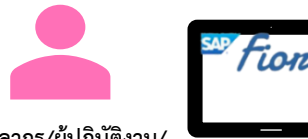

บุคลากร/ผู้ปฏิบัติงาน/ เจ้าหน้าที่บุคคลส่วนงาน

#### ขั้นตอนที่ 5: ตรวจสอบรายการขอเบิก OT

|         | 🛆 🕻 🏠 🏧                                         |                              |                    |       |                      |                    |      |       |          |       |          | Q 🕀 E       |
|---------|-------------------------------------------------|------------------------------|--------------------|-------|----------------------|--------------------|------|-------|----------|-------|----------|-------------|
|         |                                                 |                              |                    |       | สร้างคำขอเบิกค่าตอบแ | ทนปฏิบัติงานนอก    | เวลา |       |          |       |          |             |
|         | 22.04.2021                                      | 08:00 - 17:00                | 08:00 - 21:00      | 17:00 | 21:00                | 17:00              | 9    | 21:00 | 9        | 4.00  | 360.00   |             |
|         | อัตรา OT: 90.00/ชม.<br>ศาอธิบาย:                |                              |                    |       |                      |                    | ΞŻ   |       | ΞŻ       |       |          |             |
|         | 23.04.2021<br>อัตรา OT: 90.00/ชม.<br>ศาอธิบาย:  | 08:00 - 17:00                | 08:00 - 21:00      | 17:00 | 21:00                | 17:00              | È    | 21:00 |          | 4.00  | 360.00   | R.          |
|         | 24.04.2021<br>อัตรา OT: 100.00/ชม.<br>ศาอธิบาย: | н                            | 08:00 - 18:00      | 08:00 | 18:00                | 08:00              | Ē    | 16:00 | <u> </u> | 7.00  | 700.00   |             |
| 5       | าวม                                             |                              |                    |       |                      |                    |      |       |          | 34.00 | 3,200.00 |             |
| 2. เส   | บกสารแนบประกอบการ                               | รขอเบิกค่าดอบแทนปฏิบัติงานน  | อกเวลา (เพิ่มเติม) |       |                      |                    |      |       |          |       |          |             |
| สิ่งที่ | แนบ (0)                                         |                              |                    |       |                      |                    |      |       |          |       |          | +           |
|         | 12. แนบเอก<br>เบิกค่                            | าสารประกอบการข<br>าตอบแทน OT | פו                 |       |                      |                    |      |       |          |       |          |             |
|         |                                                 |                              |                    |       | ไม่มีข้อ             | อมูล               |      |       |          |       |          |             |
|         |                                                 |                              |                    |       | วางไฟล์เพื่ออัพโหล   | งด หรือใช้ปุ่ม "+" |      |       |          |       |          |             |
|         |                                                 |                              |                    |       |                      |                    |      |       |          |       |          | สร้าง ยอเวิ |

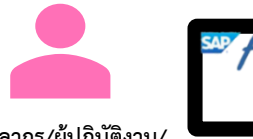

• การสร้างคำขอเบิกค่าตอบแทนการปฏิบัติงานนอกเวลา

บุคลากร/ผู้ปฏิบัติงาน/ เจ้าหน้าที่บุคคลส่วนงาน

#### ขั้นตอนที่ 6: ยันยืนการสร้างคำขอเบิก OT

| 8 < 🏠 💁                           |                              |                               | ส                             | ร้างคำขอเบิกค่าตอบแทเ        | มปฏิบัติงานนอกเวล  | רו 🗸             |                   |                |              | Q 🕀 E          |          |                 |
|-----------------------------------|------------------------------|-------------------------------|-------------------------------|------------------------------|--------------------|------------------|-------------------|----------------|--------------|----------------|----------|-----------------|
|                                   |                              |                               |                               | สร้างคำขอเบิกค่าตอบแท        | านปฏิบัติงานนอกเวล | ו                |                   |                |              |                |          | –               |
| 🔪 กรุณาตรวจสอบรายละเอียดการขอเบ็  | ใกค่าตอบแทนปฏิบัติงานนอกเวลา | และกดปุ่มส่งศาขอ เพื่อยืนยันก | ารสร้างศาขอ                   |                              |                    |                  |                   |                |              |                |          |                 |
| . รายละเอียดการขอเบิกค่าตอง       | บแทนปฏิบัติงานนอกเวลา        |                               |                               |                              |                    |                  |                   |                |              |                |          |                 |
| <u>รายการ (7)</u>                 |                              |                               |                               |                              |                    |                  |                   |                |              |                | 360.00   |                 |
| วันที่ขอเบิก OT                   | เวลาทำงานตามแผน              | เวลาเข้างาน - ออกงาน          | เวลาเริ่มต้นอนุมัติให้อยู่ OT | เวลาสิ้นสุดอนุมัติให้อยู่ OT | เวลาเริ่มต้นเบิก ( | OT (             | มลาสิ้นสุดเบิก OT | จำนวนชั่วโมง   | สำนวนเงิน    |                |          |                 |
| 18.04.2021 H                      |                              | 08:00 - 18:00                 | 08:00                         | 18:00                        | 08:00              | = 16:0           | 0 P               | 7.00           | 700.00       | E              |          |                 |
| อัตรา OT: 100.00/ชม.<br>ศาอธิบาย: |                              |                               |                               |                              |                    |                  |                   |                |              |                | 360.00   |                 |
| ทำความสะอาด                       |                              |                               |                               |                              |                    |                  |                   |                |              |                | 300.00   |                 |
| 19.04.2021                        | 08:00 - 17:00                | 08:00 - 21:00                 | 17:00                         | 21:00                        | 17:00              | 21:0             | 0                 | 4.00           | 360.00       | E              |          |                 |
| อัตรา OT: 90.00/ชม.<br>ศาอธิบาย:  |                              |                               |                               |                              |                    |                  |                   |                |              |                | 360.00   |                 |
| ทำความสะอาด                       |                              |                               |                               |                              |                    |                  |                   |                |              |                | 360.00   |                 |
| 20.04.2021                        | 08:00 - 17:00                | 08:00 - 21:00                 | 17:00                         | 21:00                        | 17:00              | 21:0             | 0                 | 4.00           | 360.00       | B              |          |                 |
| อัตรา OT: 90.00/ชม.<br>ศาอธิบาย:  |                              |                               |                               |                              |                    |                  |                   |                |              |                |          |                 |
| ทำความสะอาด                       |                              |                               |                               |                              |                    |                  |                   |                |              |                | 700.00   |                 |
| 21.04.2021                        | 08:00 - 17:00                | 08:00 - 21:00                 | 17:00                         | 21:00                        | 17:00              | j 21:0           | 0                 | 4.00           | 360.00       | B              |          |                 |
| อัตรา OT: 90.00/ชม.<br>ศาอธิบาย:  |                              |                               |                               |                              |                    |                  |                   |                |              |                |          |                 |
| ทำความสะอาด                       |                              |                               |                               |                              |                    |                  |                   |                |              |                | 3,200.00 |                 |
| 22.04.2021                        | 08:00 - 17:00                | 08:00 - 21:00                 | 17:00                         | 21:00                        | 17:00              | 21:0             | 0                 | 4.00           | 360.00       | E              |          |                 |
| อัตรา OT: 90.00/ชม.<br>ศาอธิบาย:  |                              |                               |                               |                              |                    | 2 @              | าราจสจาเ          | รายละเอียด ศ   | าลิกปปเส่งคำ | ขอ             |          | ~~~~            |
| ท่าความสะอาด                      |                              |                               |                               |                              |                    | 2. V             |                   | 0 IUBI@BUUPI I |              |                |          | 1 คลิกปุ่มสร้าง |
| 23.04.2021                        | 08:00 - 17:00                | 08:00 - 21:00                 | 17:00                         | 21:00                        | 17:00              | <u>(</u> 9) 21:0 | 0 49              | 4.00           | 360.00       |                |          | 1. 11011 200101 |
|                                   |                              |                               |                               |                              |                    |                  |                   |                |              | ส่งศาขอ ยกเลิก |          | $\otimes$       |
|                                   |                              |                               |                               |                              |                    |                  |                   |                |              |                |          |                 |

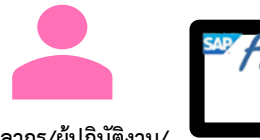

• การสร้างคำขอเบิกค่าตอบแทนการปฏิบัติงานนอกเวลา

บุคลากร/ผู้ปฏิบัติงาน/ เจ้าหน้าที่บุคคลส่วนงาน

#### ขั้นตอนที่ 6: ยันยืนการสร้างคำขอเบิก OT

| 8 <b>&lt;</b> 1 | r SAP                                        |                                        | ล                                                               | ชร้างคำขออยู่ปฏิบัติงานนอกเวลา ∨                                               |                                    |                    | Q () E        |
|-----------------|----------------------------------------------|----------------------------------------|-----------------------------------------------------------------|--------------------------------------------------------------------------------|------------------------------------|--------------------|---------------|
|                 |                                              |                                        |                                                                 | สร้างคำขออยู่ปฏิบัติงานนอกเวลา                                                 |                                    |                    |               |
| 🛆 กรุณาตรวจส    | งสอบรายละเอียดการขออยู่ปฏิบัติงานนอกเวลา และ | ะกดปุ่มส่งศาขอ เพื่อยืนยันการสร้างคำขอ |                                                                 |                                                                                |                                    |                    |               |
| 1. วัตถุประสงค์ | 2. อัตราและเกณฑ์จำนวนชั่วโมงปฏิบัติงาน       | 3. ชุดงบประมาณ 4. รายละเอียดก          | ารขออยู่ปฏิบัติงานนอกเวลา                                       | 5. เอกสารแนบประกอบการขออยู่ปฏิบัติงานนอกเวลา (เพิ่มเติม)                       | 6. ผู้มีอำนาจอนุมัติ               |                    |               |
|                 |                                              | *วัตกุประสงค์:                         | ขออนุมัติหลักการให้เจ้าหน้าที่เ<br>ด่าง ๆ ของสำนักบริหารการเงิน | อยู่ปฏิบัติงานนอกเวลาทำการของวันทำการ และวันหยุดทำการที่เกิน<br>เ การบัญชี สบง | ระเบียบในกิจกรรม และโครงการ        |                    |               |
|                 |                                              |                                        |                                                                 | 🕢 สำเร็จ                                                                       |                                    |                    |               |
| 2. อัตราและ     | ะเกณฑ์จำนวนชั่วโมงปฏิบัติงาน                 |                                        | ศำขอเลขที่ 202                                                  | 1190000078 ของท่านได้ศาเนินการเป็นที่เรื                                       | รี่ยบร้อยแล้ว                      |                    |               |
|                 |                                              | *ประเภทอัตรา OT:                       | รดราจ เยมกด<br>-                                                | ~                                                                              | ตกลง                               | 3. คลิกปุ่มตกลง    |               |
|                 |                                              | *จำนวนชั่วโมงปฏิบัติงาน OT:            | จำนวนชั่วโมงตามเกณฑ์                                            |                                                                                | · · · · ·                          |                    |               |
| 3. ชุดงบประ     | ะมาณ                                         |                                        |                                                                 |                                                                                |                                    |                    |               |
| รายการ (1)      |                                              |                                        |                                                                 |                                                                                |                                    |                    |               |
| สำดับที<br>1    | ชื่อศูนย์ดันทุน<br>1010801000<br>ฝ่ายการเงิน |                                        | ชื่อกองทุน/เงินทุน<br>2010047000<br>กองทนทั่วไป-สนม.            | ชื่อเขตด"<br>1161010/<br>ก.สนับสนนงาเ                                          | ามหน้าที<br>8100000<br>มแผนและคลัง | ชื่อเลขที่ใบสังงาน |               |
| 4. รายละเอีย    | ยดการขออยู่ปฏิบัติงานนอกเวลา                 | 1                                      |                                                                 |                                                                                |                                    |                    |               |
| รายการ (1)      |                                              |                                        |                                                                 |                                                                                |                                    |                    | ส่งศาขอ ยกเลื |

ภาพรวมการเบิกค่าตอบแทนการปฏิบัติงานนอกเวลา

การสร้างคำขอเบิกค่าตอบแทนการปฏิบัติงานนอกเวลา

การติดตามสถานะคำขอเบิกค่าตอบแทนการปฏิบัติงานนอกเวลา

การยกเลิกคำขอเบิกค่าตอบแทนการปฏิบัติงานนอกเวลา

การแก้ไขคำขอกรณีสถานะคำขอถูกส่งกลับ

การตรวจสอบคำขอเบิกค่าตอบแทนปฏิบัติงานนอกเวลา

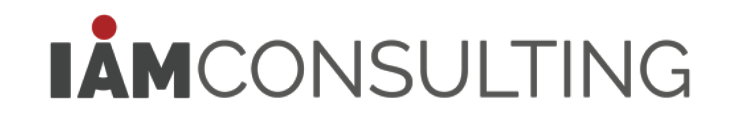

# การติดตามสถานะคำขอเบิกค่าตอบแทนการปฏิบัติงานนอกเวลา

#### การเข้าใช้งานแอปพลิเคชัน

บุคลากร/ผู้ปฏิบัติงาน/ เจ้าหน้าที่บุคคลส่วนงาน Tioni

|                          |                                                                                                    | คำขอของฉัน                                                                                                    |                                                                        |
|--------------------------|----------------------------------------------------------------------------------------------------|----------------------------------------------------------------------------------------------------|------------------------------------------------------------------------|
| คำขอของฉัน<br>My Request | ศำขอของฉัน<br>ด <i>ันหา</i> Q<br>ขอเบิกค่าตอบแทนปฏิบัติงานนอกเวลา<br>2021190000078 รอศาเน็นการ<br>นางอรบุชา ทดสอบ<br>04.04.2021 17:40 | ขอเบิกค่าตอบแทนปฏิบัติงานนอกเวลา<br>สร้างโดย: นางอรนุชา ทดสอบ<br>สังกัด: กลุ่มภารกิจจัดเบิก สบง<br>สร้างเมื่อ: 04.04.2021 17:40                                                                                                    | <mark>รอต่าเนินการ</mark><br>2021190000078                             |
|                          |                                                                                                    | รายละเอียดการขอเบิกค่าตอบแทนปฏิบัติงานนอกเวลา<br>จำนวนเงิน<br>จำนวนขังโมงรันทำงาน<br>จำนวนขังโมงรันทำงาน<br>จำนวนขังโมงรันที่จำน<br>จำนวนขังโมงรันที่จำน<br>จำนวนขังโมงรันที่จำน<br>จำนวนขังโมงรันที่จาน<br>จำนวนขังโมงรันที่จานที่จาน<br>จำนวนขังโมงรันที่จาน<br>จำนวนขังโมงรันที่จาน<br>จำนวนขังโมงรันที่จานที่จาน<br>จำนวนขังโมงรันที่จาน<br>จำนวนขังโมงรันที่จาน<br>จำนวนขังโมงรันที่จานที่จาน<br>จำนวนขังโมงรันที่จาน<br>จำนวนขังโมงรันที่จาน<br>จำนวนขังโมงรันที่จาน<br>จำนวนขังไม่จานที่จานที่จาน<br>จำนางจานที่จานที่จานที่จานที่จานที่จานที่งานที่จาน<br>จำนางจานที่จานที่จานที่จานที่จานที่จานที่จานที่จานที่จานที่จานที่งานที่งานที่จานที่จานที่จานที่จานที่จานที่จานที่จานที่จานที่งานที่งานที่จานที่งานที่งานที่งานที่งานที่งานที่งานที่งานที่งานที่งานที่งานที่งานที่งานที่งานที่งานที่งานที่งานที่งานที่งานที่งานที่งานที่งานที่งานที่งาน | 3,200.00<br>ມາກ<br>20.00 ชัวโมง<br>14.00 ชัวโมง<br>ம.00<br>定亡<br>50.00 |
|                          |                                                                                                    | เวลาเริ่มต้นเบิก OT: 17:00<br>เวลาส์นสุดเบิก OT: 21:00<br>อัตรา OT: 90.00/ชม.                                                                                                    | Lunito                                                                 |

# การติดตามสถานะคำขอเบิกค่าตอบแทนการปฏิบัติงานนอกเวลา

### Tioni

#### การตรวจสอบคำขอเบิก OT

บุคลากร/ผู้ปฏิบัติงาน/ เจ้าหน้าที่บุคคลส่วนงาน

ขั้นตอนที่ 1: การตรวจสอบคำขอเบิก OT

| Master Page                                                                                                    | Detail Page                                                                                                    |                                                 |
|----------------------------------------------------------------------------------------------------|----------------------------------------------------------------------------------------------------|-------------------------------------------------|
| ศำขอของฉัน<br>ศ <sup>ั</sup> นหา Q<br>ขอเบิกค่าตอบแทนปฏิบัติงานนอกเวลา<br>2021190000078 รอศาเน็นการ<br>นางอรนุชา ทดสอบ<br>04.04.2021 17:40 | ขอเบิกค่าตอบแทนปฏิบัติงานนอกเวลา<br>สร้างโดย: นางอรนุขา ทดสอบ<br>สังกัด: กลุ่มภารกิจจัดเบิก สบง<br>สร้างเมื่อ: 04.04.2021 17:40                                                                                                    | <mark>รอดำเนินการ</mark><br>2021190000078       |
|                                                                                                    | รายละเอียดการขอเบิกค่าตอบแทนปฏิบัติงานนอกเวลา<br>จำนวนเงิน<br><sup>จำนวนชั</sup> วโมงวันทางาน<br>จำนวนชัวโมงวันหยุด<br>รายการ (7)                                                                                                    | 3,200.00<br>บาท<br>20.00 ชัวโมง<br>14.00 ชัวโมง |
|                                                                                                    | วันที่ขอเมิก<br>OT         เวลาทำงาน<br>ตามแผน         เวลาเข้างาน -<br>ออกงาน         เวลาเริ่มต้น<br>อนุมัติให้อยู่ OT         เวลาสิ้นสุด<br>อนุมัติให้อยู่ OT         จำนวนชั่วโมง         จำนวนงัน           18.04.2021         H         08:00 - 18:00         08:00         18:00         7.00         700.00           เวลาเริ่มต้นเบิก OT:         08:00         18:00         08:00         18:00         7.00         700.00           เวลาสั้นสุดเบิก OT:         16:00         500         18:00         7.00         700.00           เวลาสั้นสุดเบิก OT:         16:00         500         18:00         7.00         700.00           มัดกา OT:         100.00/ชม.         500         500         17:00         21:00         4.00         360.00           เวลาเริ่มต้นเบิก OT:         17:00         17:00         21:00         4.00         360.00           เวลาเริ่มต้นเบิก OT:         17:00         50:00/ชม.         50:00/ชม. |                                                 |

### การติดตามสถานะคำขอเบิกค่าตอบแทนการปฏิบัติงานนอกเวลา • การตรวจสอบคำขอเบิก OT

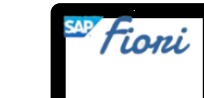

บุคลากร/ผู้ปฏิบัติงาน/ เจ้าหน้าที่บุคคลส่วนงาน

#### ขั้นตอนที่ 1: เลือกคำขอที่ต้องการตรวจสอบ

|              |                                                                                                    | คำขอของฉัน                                                                                                    |                                                          |
|--------------|----------------------------------------------------------------------------------------------------|----------------------------------------------------------------------------------------------------|----------------------------------------------------------|
| 1. เลือกคำขอ | ศำขอของฉัน<br>ศ <i>ันหา</i> Q<br>ขอเบิกค่าดอบแทนปฏิบัติงานนอกเวลา<br>2021190000078 รอศาเน็นการ<br>นางอรนุชา ทดสอบ<br>04.04.2021 17:40 | ขอเบิกค่าดอบแทนปฏิบัติงานนอกเวลา<br>สร้างโดย: นางอรนุขา ทดสอบ<br>สังกัด: กลุ่มภารกิจจัดเบิก สบง<br>สร้างเมื่อ: 04.04.2021 17:40<br>i iiiiiiiiiiiiiiiiiiiiiiiiiiiiiiiiiii | <del>รอดำเนินการ</del><br>2021190000078                  |
|              | -                                                                                                    | รายละเอียดการขอเบิกค่าตอบแทนปฏิบัติงานนอกเวลา<br>จำนวนเงิน<br><sup>จำนวนชั่วโมงวันท่างาน</sup><br>จำนวนชั่วโมงวันหยุด                                                    | <b>3,200.00</b><br>บาท<br>20.00 ชั่วโมง<br>14.00 ชั่วโมง |
|              |                                                                                                    | รายการ (7)                                                                                                    | <b>i</b> ~                                               |
|              |                                                                                                    | วันที่ขอเบิก เวลาทำงาน เวลาเข้างาน เวลาเริ่มต้น เวลาสิ้นสุด จำนวนชั่วโมง จำนวนเง<br>OT ตามแผน ออกงาน อนุมัติให้อยู่ OT อนุมัติให้อยู่ OT                                 | งิน                                                      |
|              |                                                                                                    | 18.04.2021 H 08:00 - 18:00 08:00 18:00 7.00 700.00<br>เวลาเริ่มต้นเบ็ก OT: 08:00<br>เวลาสิ้นสุดเบ็ก OT: 16:00<br>อัตรา OT: 100.00/ชม.<br>ศาอธิบาย: ทำความสะอาด           |                                                          |
|              |                                                                                                    | 19.04.2021 08:00 - 17:00 08:00 - 21:00 17:00 21:00 4.00 360.00<br>เวลาเริ่มต้นเบิก OT: 17:00<br>เวลาสั้นสุดเบิก OT: 21:00<br>อัตรา OT: 90.00/ชม.                         |                                                          |

# การติดตามสถานะคำขอเบิกค่าตอบแทนการปฏิบัติงานนอกเวลา

#### การตรวจสอบคำขอเบิก OT

บุคลากร/ผู้ปฏิบัติงาน/ เจ้าหน้าที่บุคคลส่วนงาน Tioni

<u>ขั้นตอนที่ 2:</u> ตรวจสอบคำขอเบิก OT

|                                                                                                    | คำขอของฉัน                                                                                                    |
|----------------------------------------------------------------------------------------------------|----------------------------------------------------------------------------------------------------|
| ศำขอของฉัน<br>ศ <i>ันหา</i> Q<br>ขอเบิกค่าตอบแทนปฏิบัติงานนอกเวลา<br>2021190000078 รอศำเนินการ<br>นางอรนุชา ทดสอบ<br>04.04.2021 17:40 | ขอเบิกค่าตอบแทนปฏิบัติงานนอกเวลา         สร้างโดย: นางอรนุชา ทดสอบ       รอสำเนินการ         สังกัด: กลุ่มภารกิจจัดเบิก สบง       2021190000078         สร้างเนื้อ: 04.04.2021 17:40       3. รายถะเอียดเอกสารแนบ |
|                                                                                                    | สิ่งที่แนบ (1)                                                                                                    |
|                                                                                                    |                                                                                                    |
|                                                                                                    |                                                                                                    |
| $\nabla$                                                                                                    | ยาเลิก                                                                                                    |

# การติดตามสถานะคำขอเบิกค่าตอบแทนการปฏิบัติงานนอกเวลา

#### การตรวจสอบคำขอเบิก OT

บุคลากร/ผู้ปฏิบัติงาน/ เจ้าหน้าที่บุคคลส่วนงาน Tioni

<u>ขั้นตอนที่ 2:</u> ตรวจสอบคำขอเบิก OT

|                                                                                       |                                                                                                    | คาขอของฉัน                                                                                                    |                              |
|---------------------------------------------------------------------------------------|----------------------------------------------------------------------------------------------------|----------------------------------------------------------------------------------------------------|------------------------------|
| - Ž.                                                                                  | คำขอของฉัน<br>ค <i>ันหา</i> Q<br>ขอเบิกค่าดอบแทนปฏิบัติงานนอกเวลา<br>2021190000078 รอศาเน็นการ<br>นางอรนุชา ทดสอบ<br>04.04.2021 17:40 | ขอเบิกค่าตอบแทนปฏิบัติงานนอกเวลา<br>สร้างโดย: นางอรนุชา ทดสอบ<br>สังกัด: กลุ่มภารกิจจัดเบ็ก สบง<br>สร้างเมื่อ: 04.04.2021 17:40<br>(i) (a) 1 (c) 4. ตรวจสอบลำดับการอนุมัติ | รอดำเนินการ<br>2021190000078 |
| <ul> <li>รอดำเนินการ</li> <li>อนุมัติ</li> <li>ไม่อนุมัติ</li> <li>ส่งคำขอ</li> </ul> |                                                                                                    | <ul> <li>นายรวัชชัย ทดสอบ รอต่าเนินการ<br/>04.04.2021 17:40</li> <li>นางอรบุชา ทดสอบ ส่ง<br/>04.04.2021 17:40</li> </ul>                                                   |                              |
|                                                                                       |                                                                                                    |                                                                                                    |                              |
|                                                                                       | <br>                                                                                                    |                                                                                                    | ยกเลิก                       |

ภาพรวมการเบิกค่าตอบแทนการปฏิบัติงานนอกเวลา

การสร้างคำขอเบิกค่าตอบแทนการปฏิบัติงานนอกเวลา

การติดตามสถานะคำขอเบิกค่าตอบแทนการปฏิบัติงานนอกเวลา

การยกเลิกคำขอเบิกค่าตอบแทนการปฏิบัติงานนอกเวลา

การแก้ไขคำขอกรณีสถานะคำขอถูกส่งกลับ

การตรวจสอบคำขอเบิกค่าตอบแทนปฏิบัติงานนอกเวลา

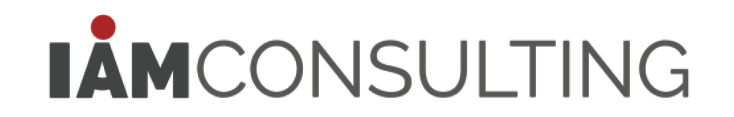

# การยกเลิกคำขอเบิกค่าตอบแทนการปฏิบัติงานนอกเวลา

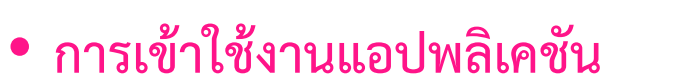

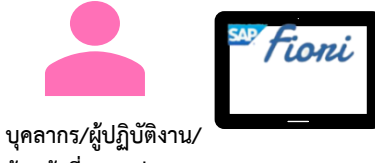

เจ้าหน้าที่บุคคลส่วนงาน

|                            |                                                                                                    | คำขอของฉัน                                                                                                    |                                                   |
|----------------------------|----------------------------------------------------------------------------------------------------|----------------------------------------------------------------------------------------------------|---------------------------------------------------|
| เขอของฉัน<br>/ Request<br> | ศำขอของฉัน<br><i>ค้นหา</i> Q<br>ขอเบิกค่าดอบแทนปฏิบัดิงานนอกเวลา<br>2021190000078 รอศาเน็นการ<br>นางอรนุชา ทดสอบ<br>04.04.2021 17:40 | ขอเบิกค่าตอบแทนปฏิบัติงานนอกเวลา<br>สร้างโดย: นางอรนุขา ทดสอบ<br>สังกัด: กลุ่มภารกิจจัดเบิก สบง<br>สร้างเมื่อ: 04.04.2021 17:40                                                                                                    | รอศาเนินการ<br>2021190000078                      |
|                            |                                                                                                    | รายละเอียดการขอเบิกค่าตอบแทนปฏิบัติงานนอกเวลา<br>จำนวนเงิน<br>จำนวนขัวโมงวันทำงาน<br>จำนวนขัวโมงวันหยุด<br>รายการ (7)                                                                                                    | 3,200.00<br>มาท<br>20.00 ชั่วโมง<br>14.00 ชั่วโมง |
|                            |                                                                                                    | 1นทีขอเบ็ก เวลาทำงาน เวลาเข่างาน - เวลาเริ่มดัน เวลาสนสุด จำนวนชั่วโมง จำนวน<br>OT ตามแผน ออกงาน อนุมัติให้อยู่ OT จนุมัติให้อยู่ OT จำนวนชั่วโมง จำนวน<br>18.04.2021 H 08:00 - 18:00 08:00 18:00 7.00 700.0<br>เวลาเร็มดันเบ็ก OT: 08:00<br>เวลาสิ้นสุดเบ็ก OT: 16:00<br>อัตรา OT: 100.00/ชม.<br>ศาอธิบาย: ทำตวามสะอาด | เงิน<br>DO 良(な)                                   |
|                            |                                                                                                    | 19.04.2021 08:00 - 17:00 08:00 - 21:00 17:00 21:00 4.00 360.0<br>เวลาเร็มต้นเบิก OT: 17:00<br>เวลาสั้นสุดเบิก OT: 21:00<br>อัตรา OT: 90.00/ชม.                                                                                                    | 00 <u>E</u> C                                     |

### การยกเลิกคำขอเบิกค่าตอบแทนการปฏิบัติงานนอกเวลา • การยกเลิกคำขอเบิก OT

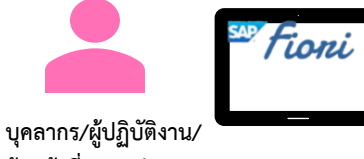

เจ้าหน้าที่บุคคลส่วนงาน

### <u>ขั้นตอนที่ 1:</u> การตรวจสอบคำขอเบิก OT และคลิกปุ่ม ยกเลิก

|              |                                                                                                    | คำขอของฉัน                                                                                                    |           |
|--------------|----------------------------------------------------------------------------------------------------|----------------------------------------------------------------------------------------------------|-----------|
| 1. เลือกคำขอ | ศำขอของฉัน<br>ศ <sup>ั</sup> นหา Q<br>ขอเบิกค่าตอบแทนปฏิบัติงานนอกเวลา<br>2021190000078 รอศำเนินการ<br>นางอรนุขา ทดสอบ<br>04.04.2021 17:40 | ขอเบิกค่าดอบแทนปฏิบัติงานนอกเวลา       รอศาเน็นการ         สร้างโดย: นางอรนุชา ทดสอบ       รอศาเน็นการ         สังกัต: กลุ่มภารกิจจัดเบิก สบง       2021190000078         สร้างเมื่อ: 04.04.2021 17:40       2. ตรวจสอบรายละเอียดข้อมูล                                                                                                    |           |
|              |                                                                                                    | รายละเอียดการขอเบิกค่าตอบแทนปฏิบัติงานนอกเวลา<br>จำนวนงิน 3,200.00<br>บท<br>จำนวนชั่วโมงวันท่างาน 20.00 ชั่วโมง<br>จำนวนชั่วโมงวันหยุด 14.00 ชั่วโมง<br>รายการ (7)                                                                                                    |           |
|              |                                                                                                    | วันที่ขอเบิก เวลาท่างาน เวลาเข้างาน เวลาเริ่มต้น เวลาสิ้นสุด<br>OT ตามแผน ออกงาน อนุมัติให้อยู่ OT อนุมัติให้อยู่ OT จนุมัติให้อยู่ OT จนุมัติให้อยู่ OT<br>18.04.2021 H 08:00 - 18:00 08:00 18:00 7.00 700.00 <table-cell> 🕞<br/>เวลาเริ่มต้นเบิก OT: 08:00<br/>เวลาสิ้นสุดเบิก OT: 16:00<br/>อัตรา OT: 100.00/ชม.<br/>ศาอธิบาย: ท่าความสะอาด</table-cell> |           |
|              |                                                                                                    | 19.04.2021 08:00 - 17:00 08:00 - 21:00 17:00 21:00 4.00 360.00 辰 伝 3<br>เวลาเริ่มต้นเบิก OT: 17:00<br>เวลาสั้นสุดเบิก OT: 21:00<br>อัตรา OT: 90.00/ชม.                                                                                                    | . คลิกปุ่ |

### การยกเลิกคำขอเบิกค่าตอบแทนการปฏิบัติงานนอกเวลา • การยกเลิกคำขอเบิก OT

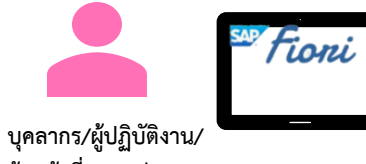

เจ้าหน้าที่บุคคลส่วนงาน

ขั้นตอนที่ 2: ระบุเหตุผลการขอยกเลิก และคลิกปุ่มยืนยัน

| 19992825           1000000000000000000000000000000000000                                                                                                    |                                     | N 175751                                                        | วนน           |                        |               |
|----------------------------------------------------------------------------------------------------|-------------------------------------|-----------------------------------------------------------------|---------------|------------------------|---------------|
| изданала<br>изданалации ціўбальналаа<br>изданалации ціўбальнала<br>изданалации ціўбальнала<br>изданалации ціўбальнала<br>изданалации ціўбальнала<br>изданалации ціўбальнала<br>изданалации ціўбальна<br>изданалации ці |                                     | คำขอของฉัน                                                      |               |                        |               |
| инициалы         илипорацииии/////////////////////////////////                                                                                                    |                                     |                                                                 |               |                        |               |
| war         >>>>>>>>>>>>>>>>>>>>>>>>>>>>                                                                                                    | คำขอของฉัน                          |                                                                 |               |                        | รอดำเนินการ   |
| Norm         Norm         Norm <t< td=""><td>ด้มหว (</td><td><u>ขอเบิกค่าตอบแทนปฏิบัติงานนอกเวลา</u></td><td></td><td></td><td>2021190000078</td></t<>                                                                                                    | ด้มหว (                             | <u>ขอเบิกค่าตอบแทนปฏิบัติงานนอกเวลา</u>                         |               |                        | 2021190000078 |
| 100.0000000000000000000000000000000000                                                                                                    |                                     | สร้างโดย: นางอรนชา ทดสอบ                                        |               |                        |               |
| 2021 2000/70         Standboll         Standboll                                                                                                    | ขอเบิกค่าตอบแทนปฏิบัติงานนอกเวลา    | สังกัด: กลุ่มภารกิจจัดเบิก สบง                                  | 2021190000078 |                        |               |
| V NAMENO<br>CA LA 2022 17/30                                                                                                    | 2021190000078 รอดำเนินกา            | <sup>ร</sup> สร้างเมื่อ: 04.04.2021 17:40                       |               |                        |               |
| xxxxxxxxxxxxxxxxxxxxxxxxxxxxxxxxxxxx                                                                                                    | นางอรนุชา ทดสอบ<br>04 04 2021 17:40 |                                                                 |               |                        |               |
| видипланадиииицідій злицалізаті         видипі зационицідій злицалізаті         зационицідій злицалізаті                                                                                                    | 04.04.2021 17.40                    |                                                                 |               |                        |               |
| 20219000077         America           04.04.2021 17.33         5 τμαθείδμαη τα τα πέτατα           1         5 τμαθείδμαη τα τα πέτατα           1         5 τμαθείδμαη τα πέτατα           1         5 τμαθείδμαη τα πέτατα           1         5 τμαθείδμαη τα πέτατα           1         1           1         5 τμαθείδμαη τα πέτατα           1         1           1         1           1         1           1         1           1         1           1         1           1         1           1         1           1         1           1         1           1         1           1         1           1         1           1         1           1         1           1         1           1         1           1         1           1         1           1         1           1         1           1         1           1         1           1         1           1         1                                                                                                    | ขอเบิกค่าดอบแทนปฏิบัติงานนอกเวลา    |                                                                 |               |                        |               |
| 1000000000000000000000000000000000000                                                                                                    | 2021190000077 ผิดพลาย               |                                                                 |               |                        |               |
| 4. 52 Ų [¼𝑘 𝔅 𝔅 𝔅 𝔅 𝔅 𝔅 𝔅 𝔅 𝔅 𝔅 𝔅 𝔅 𝔅                                                                                                    | นางอรนุชา ทดสอบ                     | รายละเอียดการขอเบิกค่าตอบแทนปฏิบัติงานนอกเวลา                   |               |                        |               |
| 4. Sをしいれない         3,200.00         いい         200.0 おいい           1. Sをしいれない         いいいいいいいいいいいいいいいいいいいいいいいいいいいいいいいいいいいい                                                                                                    | 04.04.2021 17:33                    | 🗙 ยกเลิก                                                        |               |                        | 3,200.00      |
| 4. 5をしいお明線はAnn5Ennân       (14.00 สำนหา         11.000 1000       (14.00 สำนหา         11.000 1000       (14.00 สำนหา         11.000 11.000       (14.00 สำนหา         11.000 11.000       (14.00 360.00 国)         11.000 11.000       (14.00 360.00 国)         11.000 11.000       (14.00 360.00 国)         11.000 11.000       (14.00 360.00 国)         11.000 11.000       (14.00 360.00 国)         11.000 11.000       (14.00 360.00 国)         11.000 11.000       (14.00 360.00 B)         11.000 11.000       (14.00 360.00 B)         11.000 11.000       (                                                                                                    |                                     | ส่วนวนเงิน                                                      | 3,200.00      |                        | 20.00 ชั่วโมง |
| ч         цатация         цатация         цанціяни         цанціяни         цанціяни         цанціяни         С         Полого (П         Полого (П                                                                                                    | 4. ระบุเหตุผลการ                    | ยกเลิก มชั่วโมงห์ แกเล็กสาขอ                                    | 20.00 ชั่วโมง |                        | 14.00 ชั่วโมง |
| Futurns (7)       Immu line       Immu line <td>4 4</td> <td>นขัวโมงวัน</td> <td>14.00 ชั่วโมง</td> <td></td> <td></td>                                                                                                    | 4 4                                 | นขัวโมงวัน                                                      | 14.00 ชั่วโมง |                        |               |
| Suntasting       Suntasting       Suntasting<                                                                                                    |                                     |                                                                 |               |                        | a             |
| 「加加加加加」       เวลาเรื่อมตั้ง       5. คลิกปุ่ม       ยื่นยับ       1000000000000000000000000000000000000                                                                                                    |                                     | shenrs (7)                                                      | <b>6</b> ~    |                        |               |
| 01       и лини и илини илиницо чини илиницо чини       ч         18.04.2021       H       00:00 - 00:00       08:00       10:00       700       C       C         10.04.2021       H       00:00 - 17:00       08:00       10:00       4.00       360.00       C       C       0         19.04.2021       08:00 - 17:00       08:00 - 21:00       17:00       21:00       4.00       360.00       C       C       4.00       360.00       C       C                                                                                                    |                                     | วันทัชอเชิก เวลาหางาน เวลาเข้างาน เวลาเริ่มต้น 5. คลิกปุ่ม ยืนเ | ยัน           | ด จำนวนชั่วโมง จ<br>OT | านวนเงิน      |
| Contraction in Contraction in Contraction Contraction Cont                                                                                                    |                                     | 18.04.2021 H 00:00 00:00 08:00 19:00 08:00                      | EB            | 7.00                   | 700.00 🗟 🕤    |
| は、日本語語の時間ので1:00:00<br>は、日本語語の時間ので1:16:00<br>道奈町 OT:100:00/100<br>第19:04:2021 08:00 - 17:00 08:00 - 21:00 17:00 21:00 4:00 360:00 民で)<br>は、日本語語の時間ので1:17:00<br>は、日本語語の時間ので1:21:00<br>道奈町 OT: 90:00/100.<br>1000000000000000000000000000000000                                                                                                    |                                     | 10.04.2021 n 00.00 00.00 00.00 00.00 10.00 10.00 10.00          |               |                        |               |
|                                                                                                    |                                     | เวลาสิ้นสุดเบิก OT: 16:00                                       |               |                        |               |
| Haburu: ทำลวามสะลาด     19.04.2021 08:00 - 17:00 08:00 - 21:00 17:00 21:00 4.00 360.00 尾い     isanifuiditůn OT: 17:00     isanifuiditůn OT: 21:00     ărân OT: 90.00/ชม.                                                                                                    |                                     | อัตรา OT: 100.00/ขม.                                            |               |                        |               |
| 19.04.2021 08:00 - 17:00 08:00 - 21:00 17:00 21:00 4.00 360.00 国内<br>เวลาสัมสุณนิก 0T: 17:00<br>เวลาสัมสุณนิก 0T: 21:00<br>สัตรา 0T: 90.00/ชม.<br>ア                                                                                                    |                                     | ศาอธิบาย: ทำความสะอาด                                           |               |                        |               |
| เวลาเริ่มต่นเป็ก OT: 17:00<br>เวลาสิ้นสุดเบิก OT: 21:00<br>อัตรา OT: 90.00/ชม.                                                                                                    |                                     | 19.04.2021 08:00 - 17:00 08:00 - 21:00 17:00 21:00 4.00         | 360.00        | 4.00                   | 360.00 🗟 🕤    |
| สัครา OT: 90.00/ชม.                                                                                                    |                                     | เวลาเริ่มดันเม็ก OT: 17:00<br>เวลาสิ้มสุดเม็ก OT: 21:00         |               |                        |               |
| ∑ uniân                                                                                                    |                                     | อัตรา OT: 90.00/ชม.                                             |               |                        |               |
| ۲ المالية المالية المالية المالية المالية المالية المالية المالية المالية المالية المالية المالية المالية المالية المالية المالية المالية المالية المالية المالية المالية المالية الم                                                                                                    |                                     | 7                                                               | ยกเลิก        |                        |               |
|                                                                                                    |                                     | <br>۲                                                           |               |                        | ยกเลิก        |

ภาพรวมการเบิกค่าตอบแทนการปฏิบัติงานนอกเวลา

การสร้างคำขอเบิกค่าตอบแทนการปฏิบัติงานนอกเวลา

การติดตามสถานะคำขอเบิกค่าตอบแทนการปฏิบัติงานนอกเวลา

การยกเลิกคำขอเบิกค่าตอบแทนการปฏิบัติงานนอกเวลา

การแก้ไขคำขอกรณีสถานะคำขอถูกส่งกลับ

การตรวจสอบคำขอเบิกค่าตอบแทนปฏิบัติงานนอกเวลา

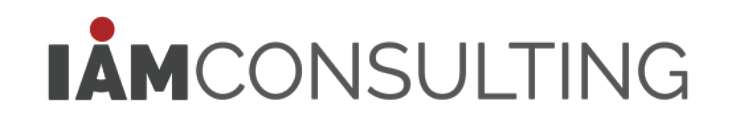

# การแก้ไขคำขอกรณีสถานะคำขอถูกส่งกลับ • การเข้าใช้งานแอปพลิเคชัน

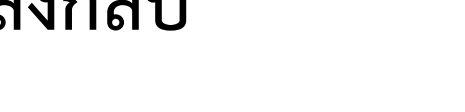

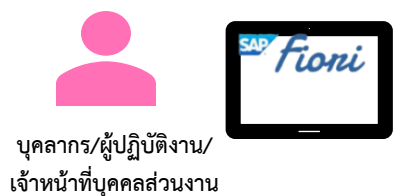

|                          |                                                                                                    | คำขอของฉัน 🗸                                                                                                    |
|--------------------------|----------------------------------------------------------------------------------------------------|----------------------------------------------------------------------------------------------------|
| คำขอของฉัน<br>My Request | ศำขอของจัน<br>ศันหา Q<br>ขอเบิกค่าตอบแทนปฏิบัติงานนอกเวลา<br>2021190000079 ส่งกลับ<br>นางอรนุชา ทดสอบ<br>04.04.2021 18:11 | ขอเบิกค่าตอบแทนปฏิบัติงานนอกเวลา<br>สร้างโดย: นางอรนุชา ทดสอบ<br>สังก็ด: กลุ่มภารกิจจัดเบิก สบง<br>สร้างเมื่อ: 04.04.2021 18:11<br>••••••••••••••••••••••••••••••••••                                                                                                    |
|                          |                                                                                                    | 1. รายละเอียดการขอเบิกค่าดอบแทนปฏิบัติงานนอกเวลา          รายการ (7)         วันที่ขอเมิก       เวลาทำงาน       เวลาเข้างาน -       เวลาเริ่มต้น       เวลาสิ้นสุด       จำนวนชั่วโมง       จำนวนเงิน         18.04.2021       H       08:00 - 18:00       08:00       18:00       7.00       700.00       🔂         เวลาเริ่มต้นเบิก OT:       08:00 |
|                          |                                                                                                    | ทำความสะอาด         19.04.2021       08:00 - 17:00       08:00 - 21:00       17:00       21:00       4.00       360.00               ि              ि              ि              ि              ि              ि              ि              ि              П             П                                                                          |
|                          |                                                                                                    | 20.04.2021 08:00 - 17:00 08:00 - 21:00 17:00 21:00 4.00 360.00 🗟 🕞 👼                                                                                                    |

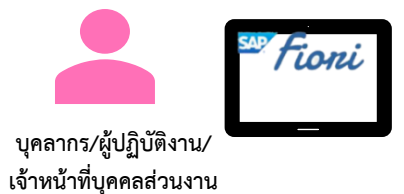

ขั้นตอนที่ 1: เลือกคำขอที่ต้องการแก้ไข สถานะ "ส่งกลับ"

|              |                                                                                                    |                                                                                                    | คำขอ                          | อของฉัน 🗸                                                  |                                                       |                                           |                       |                       |                                              |
|--------------|----------------------------------------------------------------------------------------------------|----------------------------------------------------------------------------------------------------|-------------------------------|------------------------------------------------------------|-------------------------------------------------------|-------------------------------------------|-----------------------|-----------------------|----------------------------------------------|
| 1. เลือกคำขอ | ศำขอของฉัน<br>ศ <i>ันหา</i> Q<br>ขอเบิกค่าดอบแทนปฏิบัติงานนอกเวลา<br>2021190000079 ส่งกลับ<br>นางอรมุชา ทดสอบ<br>04.04.2021 18:11 | ขอเบิกค่าตอบแทนม<br>สร้างโดย: นางอรนุชา ทดสอบ<br>สังกัด: กลุ่มภารกิจจัดเบิก สบง<br>สร้างเมื่อ: 04.04.2021 18:11<br>()<br>()<br>1. รายละเอียดการขอเบิล                                                             | ปฏิบัติงานข<br><br>กค่าตอบแทบ | นอกเวลา<br>2. แก้ไขร<br>✔ เวลา<br>✔ คำอว์<br>นปฏิบัดิงานนอ | ายการตา<br>เเริ่มต้น-สิ้<br>ธิบาย<br><sub>กเวลา</sub> | มที่ต้องก <i>า</i><br>้นสุดเบิก           | าร โดยสา:<br>OT       | มารถแก้               | ส่งกลับ<br>2021190000079<br>ไป               |
|              |                                                                                                    | รายการ (7)<br>วันที่ขอเบิก<br>OT<br>18.04.2021 H<br>เวลาเร็มต้นเบิก OT: 08:00<br>เวลาสิ้นสุดเบิก OT: 16:00<br>อัตรา OT: 100.00/ชม.<br>ศาอธิบาย:                                                                   | เวลาทำงาน<br>ตามแผน<br>0      | เวลาเข้างาน -<br>ออกงาน<br>08:00 - 18:00<br>               | ເວລາເรັ້ນທັນ<br>อนุมัติให้อยู่ OT<br>08:00            | เวลาสั้นสุด<br>อนุมัติให้อยู่ OT<br>18:00 | ຈຳນວນນັ້ວໂມເຈ<br>7.00 | ี่จำนวนเงิน<br>700.00 |                                              |
|              |                                                                                                    | ทำดวามสะอาด           19.04.2021         04           เวลาเร็มต้นเบิก OT:         17:00           เวลาสิ้นสุดเบิก OT:         21:00           อัตรา OT:         90.00/ชม.           ศาอธิบาย:         ทำดวามสะอาด | 8:00 - 17:00<br>0<br>0        | 08:00 - 21:00                                              | 17:00                                                 | 21:00                                     | 4.00                  | 360.00                |                                              |
|              | Ŷ                                                                                                    | 20.04.2021 08                                                                                                    | 8:00 - 17:00                  | 08:00 - 21:00                                              | 17:00                                                 | 21:00                                     | 4.00                  | 360.00                | 〒   「ウ   〒   同  <br>ส่งศาขออีกครั้ง   ยกเลิก |

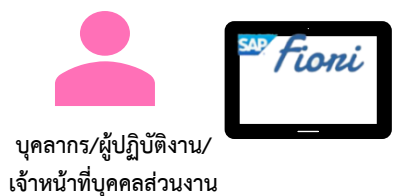

ขั้นตอนที่ 2: การตรวจสอบข้อคิดเห็นตามรายการขอเบิก OT

|                     | คำขอของฉัน 🗸                                       |                                  |                                |                          |  |  |
|---------------------|----------------------------------------------------|----------------------------------|--------------------------------|--------------------------|--|--|
|                     | คำขอของฉัน                                         |                                  |                                |                          |  |  |
|                     | <i>ล้นหา</i> Q                                     | ขอเบิกค่าตอบแทนปฏิบัติงานน       | นอกเวลา                        |                          |  |  |
|                     | ana tê a da na anno an Brita anno an an            | สร้างโดย: นางอรนุชา ทดสอบ        |                                | ส่งกลับ                  |  |  |
|                     | ข้อคิดเห็น                                         |                                  |                                | 2021190000079            |  |  |
| ผู้ควบคุม/ผู้ครวร   | <b>จสอบลำดับที่ 1:</b> แก้ไขเวลาเป็น 08:00 - 12:00 |                                  |                                |                          |  |  |
|                     |                                                    |                                  |                                |                          |  |  |
| ស្ដ័ព១បណ្ដ/ស្វ័ព១១។ | จสอบดำดับที่ 2:                                    |                                  |                                |                          |  |  |
|                     |                                                    |                                  |                                |                          |  |  |
| ស្ត័គวបគុររ/ស្ត័តวว | จสอบถำดับที่ 3:                                    |                                  |                                |                          |  |  |
|                     |                                                    |                                  |                                | มง จำนวนเงิน             |  |  |
| ผู้ควบคุม/ผู้ตรวร   | จสอบลำดับที่ 4:                                    |                                  |                                | 700.00 🕞 🕤 👼             |  |  |
|                     |                                                    |                                  |                                |                          |  |  |
|                     |                                                    |                                  | 3. การเรียกดรายละเอียดข้อคิด   | าเห็นให้แก้ไขรายการ      |  |  |
|                     |                                                    |                                  | ໂຂຍວາະອຸລີວາໃນ ທັງອີລາະ້ຳ      |                          |  |  |
|                     |                                                    |                                  | เพยการผยกกั่า ภอผดเทต          |                          |  |  |
|                     |                                                    |                                  |                                | 360.00 同 뎏 蘭             |  |  |
|                     |                                                    |                                  |                                |                          |  |  |
|                     |                                                    |                                  |                                |                          |  |  |
|                     |                                                    |                                  | ปิด                            |                          |  |  |
|                     |                                                    | ตาย <u>มมาย</u> .<br>ทำความสะอวด |                                |                          |  |  |
|                     |                                                    | 20.04.2021 08:00 - 17:00         | 08:00 - 21:00 17:00 21:00 4:00 | 360.00 🗟 🕞 🚍             |  |  |
|                     | 7                                                  | 20.04.2021 00.00 17.00           | 20100 2100 2100 4100           | ส่งศาขออีกครั้ง ] ยกเลิก |  |  |

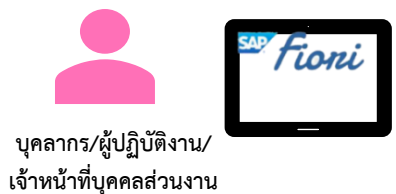

ี้ขั้นตอนที่ 2: การส่งคำขออีกครั้ง

|                                                                                                  | คำขอของฉัน 🧹                                                                                                    |                          |
|--------------------------------------------------------------------------------------------------|----------------------------------------------------------------------------------------------------|--------------------------|
| คำขอของฉัน                                                                                       |                                                                                                    |                          |
| <i>ล้</i> นหา Q                                                                                  | ขอเบิกค่าตอบแทนปฏิบัติงานนอกเวลา                                                                                  |                          |
| ขอเบิกค่าตอบแทนปฏิบัติงานนอกเวลา<br>2021190000079 ส่งกลับ<br>นางอรนุชา ทดสอบ<br>04.04.2021 18:11 | สร้างโดย: นางอรบุขา ทดสอบ ส่งกลับ<br>สังกัด: กลุ่มภารกิจจัดเบิก สบง 2021190000079<br>สร้างเมื่อ: 04.04.2021 18:11 | ส่งกลับ<br>2021190000079 |
| ขอเบิกค่าดอบแทบปฏิบัดีงานนอกเวลา<br>2021190000078 ยกเล็ก<br>นางอรบุชา ทดสอบ<br>04.04.2021 17:40  | <ul> <li>1. รายละเอียดการขอเบิกค่าตอบแทนปฏิบัติงานนอกเวลา</li> <li>รายการ (7)</li> <li>ส่งคำขออีกครั้ง</li> </ul> |                          |
| ขอเบิกค่าตอบแทนปฏิบัติงานนอกเวลา                                                                 | วันที่ขอเบิก<br>OT *เหตุผลเพื่อการส่งใหม่ เวลาสั้นสุด จำนวนชั่วโมง จำนวนเงิน า                                    | นวนเงิน                  |
| 2021190000077 ผีดพลาด<br>นางอรนุข่า ทดสอบ<br>04.04.2021 17:33                                    | 18.04.2021 )<br>เวลาเริ่มต้นเบิก OT:                                                                              | .00.00 🖻 🖻 🗐             |
|                                                                                                  | เวลาสิ้นสุดเบ็ก OT:                                                                                               |                          |
|                                                                                                  | <sup>สตรา OT:</sup> 100.00/ชม.<br>ศาลธิมาย: 5. ระบุเหตุผลเพื่อการส่งคำขออีกครั้ง                                  |                          |
|                                                                                                  | ทำความสะอาด และคลิกปุ่ม ยืนยัน                                                                                    |                          |
|                                                                                                  | 19.04.2021 08:00 - 17:00 08:00 - 11:00 3                                                                          | i60.00 🖳 दि 👼            |
|                                                                                                  | เวลาเริ่มต่นเม็ก OT: 17:00                                                                                        |                          |
|                                                                                                  | เวลาสินสุดเบ็ก OT: 21:00 👘                                                                                        |                          |
|                                                                                                  | ศาลธิมาย:<br>ศาลธิมาย:<br>ทำความสะอาด                                                                             | วีกครั้ง                 |
|                                                                                                  | 20.04.2021 08:00 - 17:00 08:00 - 21:00 17:00 21:00 4.00 360.00   辰   伝   ज                                        | المانية (60.00 الح الح   |
| Y                                                                                                | สงศาขออิกครั้ง (ยกเล็ก)                                                                                           | ส่งศาขออีกครั้ง ] ยกเลิก |

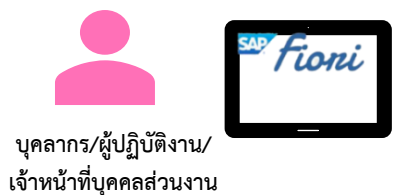

ี้ขั้นตอนที่ 2: การส่งคำขออีกครั้ง\_\_\_

|                                                                                                    | คำขอของฉัน 🗸                                                                                                    |                                       |
|----------------------------------------------------------------------------------------------------|----------------------------------------------------------------------------------------------------|---------------------------------------|
|                                                                                                    | ค้าขอของฉัน 🗸                                                                                                    |                                       |
| ศ้าขอของฉัน<br>สัมหา Q<br>ขอเบิกค่าดอบแทนปฏิบัดิงานนอกเวลา<br>2021190000079 ส่งกลับ<br>นางอรนุยา ทดสอบ<br>04.04.2021 18:11          | ขอเบิกค่าตอบแทนปฏิบัติงานนอกเวลา<br>สว้างโดย: นางอรนุชา ทดสอบ ส่งกลับ<br>สังกัด: กลุ่มภารกิจจัดเบิก สบง 2021190000079<br>สร้างเมื่อ: 04.04.2021 18:11 | <mark>ส่งกลับ</mark><br>2021190000079 |
| ขอเบิกค่าดอบแทนปฏิบัดิงานนอกเวลา<br>2021190000078 ยกเล็ก<br>นางอรนุชา ทดสอบ<br>04.04.2021 17:40<br>ขอเบิกค่าตอบแทนปฏิบัดิงานนอกเวลา | 1. รายละเอียดการขอเบิกค่าตอบแทนปฏิบัติงานนอกเวลา<br>รายการ (7)<br>วันที่ขอเมิก<br>OT เวลาสิ้นสุด จำนวนชั่วโมง จำนวนเงิน                               | านวนเงิน                              |
| 2021190000077 ผิดพลาด<br>นางอรบุชา ทดสอบ<br>04.04.2021 17:33                                                                        | 18.04.2021 คุณต้องการส่งศาขออีกครั้ง ?<br>เวลาเริ่มต้นเบ็ก OT ส่งศาขออีกครั้ง บิด<br>เวลาสิ้นสุดเม็ก OT: 1200                                         | 400.00 🖻 🖆                            |
|                                                                                                    | าราง อัตรา OT: 100.00/ขม.<br>ศาลธิบาย:<br>ทำความสะอาค                                                                                                 |                                       |
|                                                                                                    | 19.04.2021 08:00 - 17:00 08:00 - 21:00 17:00 21:00 4.00 360.00 ( , , , , , , , , , , , , , , , , , ,                                                  | 360.00 🕅 🖻                            |
|                                                                                                    | 20.04.2021 08:00 - 17:00 08:00 - 21:00 17:00 21:00 4.00 360.00 [문 [습 [퍼]                                                                              | 360.00 🗟 도 👼                          |
|                                                                                                    | מאוזטטטואיאס שאומט אין אין אין אין אין אין אין אין אין אין                                                                                            | ส่งศาขออีกครั้ง <u>ยกเลิก</u>         |

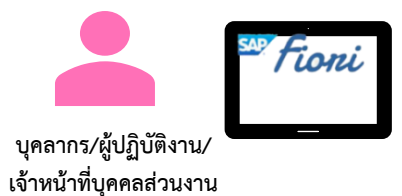

ี้ขั้นตอนที่ 2: การส่งคำขออีกครั้ง

|                                                                                                    | คำขอของฉัน 🗸                                                                                                    |                                                         |
|----------------------------------------------------------------------------------------------------|----------------------------------------------------------------------------------------------------|---------------------------------------------------------|
| ศำขอของฉัน<br>ศันหา Q<br>ขอเบิกค่าตอบแทนปฏิบัติงานนอกเวลา<br>202119000079 รอศาเนินการ<br>นางอรนุชา ทดสอบ<br>0.04.02.021 18-11 | ขอเบิกค่าตอบแทนปฏิบัติงานนอกเวลา<br>สร้างโดย: นางอรนุชา ทดสอบ<br>สังกัด: กลุ่มภารกิจจัดเบิก สบง<br>สร้างเมื่อ: 04.04.2021 18:28                                                                                                    | รอสำเนินการ<br>2021190000079                            |
|                                                                                                    | <ul> <li> </li> <li></li></ul>                                                                                                    | นการ"<br>2,900.00<br>มท<br>20.00 ชัวโมง<br>11.00 ชัวโมง |
|                                                                                                    | รายการ (7)<br><u>7ันที่ขอเบิก เวลาท่างาน เวลาเข้างาน เวลาเร็มดัน เวลาสั้นสุด จำนวนชั่วโมง จำนวนเงิน<br/>OT อนุมัติให้อยู่ OT อนุมัติให้อยู่ OT จนุมัติให้อยู่ OT จนุมัติให้อยู่ OT 18:00 จำนวนเงิน<br/>18.04.2021 H 08:00 - 18:00 08:00 18:00 4.00 400.00<br/>เวลาสั้นสุดเบิก OT: 08:00<br/>เวลาสั้นสุดเบิก OT: 12:00<br/>อัตรา OT: 100.00/ชม.<br/>ศาอธิบาย: ท่าความสะอาด</u> |                                                         |
|                                                                                                    | 19.04.2021 08:00 - 17:00 08:00 - 21:00 17:00 21:00 4.00 360.00<br>เวลาเริ่มต้นเบ็ก OT: 17:00<br>เวลาสิ้นสุดเบ็ก OT: 21:00<br>อัตรา OT: 90.00/ชม.                                                                                                    |                                                         |

ภาพรวมการเบิกค่าตอบแทนการปฏิบัติงานนอกเวลา

การสร้างคำขอเบิกค่าตอบแทนการปฏิบัติงานนอกเวลา

การติดตามสถานะคำขอเบิกค่าตอบแทนการปฏิบัติงานนอกเวลา

การยกเลิกคำขอเบิกค่าตอบแทนการปฏิบัติงานนอกเวลา

การแก้ไขคำขอกรณีสถานะคำขอถูกส่งกลับ

การตรวจสอบคำขอเบิกค่าตอบแทนปฏิบัติงานนอกเวลา

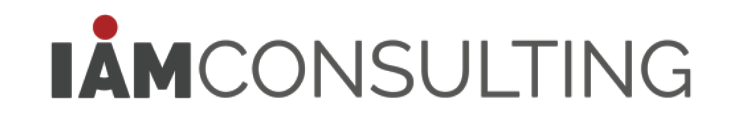

#### • การเข้าใช้งานแอปพลิเคชัน

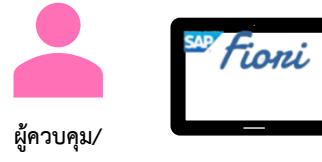

ผู้ตรวจสอบ

ตรวจสอบคำขอเบิกค่า ตอบแทนปฏิบัติงาน... Verify Overtime Requ...

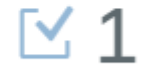

| ตรวจสอบคำขอเบิกค่าตอบแทนปฏิ รู้Ξ | ขอเบิกค่าตอบแทนปฏิบัติงานนอกเวลา                                                                                                    |                                                   |
|----------------------------------|----------------------------------------------------------------------------------------------------|---------------------------------------------------|
| ศ้นหา Q                          | ขอเบิกค่าตอบแทนปฏิบัติงานนอกเวลา<br>สร้างโดย: นางอรนุชา ทดสอบ<br>สังกัด: สำนักบริหารการเงิน การบัญชี และการพัสดุ<br>สร้างเมื่อ: 05.04.2021 14:56                                                                                                    | <mark>รอตำเนินการ</mark><br>2021190000079         |
|                                  | รายละเอียดการขอเบิกค่าตอบแทนปฏิบัติงานนอกเวลา<br>จำนวนเงิน<br>จำนวนขัวโมงวันทางาน<br>จำนวนขัวโมงวันหยุด                                                                                                    | 3,200.00<br>มาท<br>20.00 ชั่วโมง<br>14.00 ชั่วโมง |
|                                  | รับการ (7)         วันที่ขอเมิก<br>OT       เวลาทางาน<br>ตามแผน       เวลาเข้างาน -<br>ออกงาน       เวลาเร็มต้น<br>อนุมัติให้อยู่ OT       เวลาสิ้นสุด<br>ออนุมัติให้อยู่ OT       จำนวนชั่วโมง       จำนวนเงิน         18.04.2021       H       08:00 - 18:00       08:00       18:00       7.00       700.00         เวลาเร็มต้นเบ็ก OT:       08:00       18:00       7.00       700.00         เวลาเร็มต้นเบ็ก OT:       16:00       อัตรา OT:       100.00/ชม.         ศาลธิบาย:       ทำความสะอาด       19.04.2021       08:00 - 17:00       08:00 - 21:00       17:00       21:00       4.00       360.00 |                                                   |

ตรวจสอบคำขอเบิกค่าตอบแทนปฏิบัติงานนอกเวลา 🗸

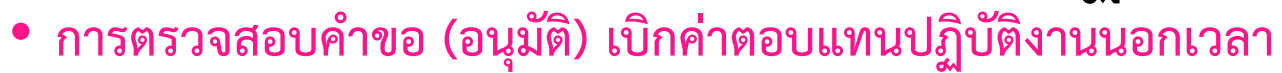

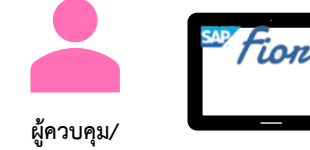

ผู้ตรวจสอบ

#### 🔾 การตรวจสอบคำขอ

|                                                                                                    | ตรวจสอบคำขอเบิกค่าต                                                                                                    | อบแทนปฏิบัติงานนอกเวลา 🗸                                                                         |                                                   |
|----------------------------------------------------------------------------------------------------|----------------------------------------------------------------------------------------------------|--------------------------------------------------------------------------------------------------|---------------------------------------------------|
| ดรวจสอบคำขอเบิกค่าตอบแทนปฏิ รู้Ξ                                                                                                    | Detail Page                                                                                                    | ขอเบิกค่าตอบแทนปฏิบัติงานนอกเวลา                                                                 |                                                   |
| ศัมหา Q 2           ขอเบิกค่าดอบแทนปฏิบัติงานนอกเวลา           รอศาเน็นการ           2021190000079           นางอรนุชา ทดสอบ           สังกัด กลุ่มการกิจจัดเบิก สบง           05.04.2021 14:56 | ขอเบิกค่าตอบแทนปฏิบัติงานน<br>สร้างโดย: นางอรนุขา ทดสอบ<br>สังกัด: สำนักบริหารการเงิน การบัญขี และการพัล<br>สร้างเมื่อ: 05.04.2021 14:56 | มอกเวลา<br><sub>สดุ</sub>                                                                        | รอดำเนินการ<br>2021190000079                      |
| Master Page                                                                                                    | รายละเอียดการขอเบิกค่าตอบแ<br>จำนวนเงิน<br>จำนวนชัวโมงวันท่างาน<br>จำนวนชัวโมงวันหยุด<br>รายการ (7)                                      | .ทนปฏิบัติงานนอกเวลา                                                                             | 3,200.00<br>บาท<br>20.00 ชั่วโมง<br>14.00 ชั่วโมง |
|                                                                                                    | วันที่ขอเบ็ก เวลาทำงาน<br>OT ตามแผน                                                                                                    | เวลาเข้างาน - เวลาเร็มต้น เวลาสั้นสุด จำนวนชั่วโม-<br>ออกงาน อนุมัติให้อยู่ OT อนุมัติให้อยู่ OT | ง จำนวนเงิน                                       |
|                                                                                                    | 18.04.2021 H<br>เวลาเริ่มต้นเบ็ก OT: 08:00<br>เวลาสิ้นสุดเบ็ก OT: 16:00<br>อัตรา OT: 100.00/ชม.<br>ศาอธิบาย: ทำความสะอาด                 | 08:00 - 18:00 08:00 18:00 7.00                                                                   | 700.00 民日                                         |
|                                                                                                    | 19.04.2021 08:00 - 17:00                                                                                                    | 08:00 - 21:00 17:00 21:00 4.00                                                                   | 360.00 民 6                                        |
|                                                                                                    |                                                                                                    |                                                                                                  |                                                   |

41

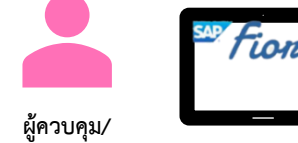

ผู้ควบคุม/ ผู้ตรวจสอบ

• การตรวจสอบคำขอ (อนุมัติ) เบิกค่าตอบแทนปฏิบัติงานนอกเวลา

| 🖌 ม.เวพว.างยุกกิษ.เภก |                                  | ตรวจสอบคำขอเบ็กค่าตอบแทนปฏิบัติงานนอกเวลา 🗸                                                                                                    |                                                          |
|-----------------------|----------------------------------|----------------------------------------------------------------------------------------------------|----------------------------------------------------------|
|                       | ตรวจสอบคำขอเบิกค่าตอบแทนปฏิ รู้⊒ | ขอเบิกค่าดอบแทนปฏิบัติงานนอกเวลา                                                                                                    |                                                          |
| 1. เลือกคำขอ          | ศันหา Q                          | ขอเบิกค่าดอบแทนปฏิบัติงานนอกเวลา<br>สร้างโดย: นางอรนุชา ทดสอบ<br>สังกัด: สำนักบริหารการเงิน การบัญชี และการพัสดุ<br>สร้างเมื่อ: 05.04.2021 14:56<br>2. ตรวจสอบรายละเอียดคำขอ                                                                       | รอตำเนินการ<br>2021190000079                             |
|                       |                                  | รายละเอียดการขอเบิกค่าตอบแทนปฏิบัติงานนอกเวลา<br>จำนวนเงิน<br>จำนวนขัวโมงวันทางาน<br>จำนวนขัวโมงวันหยุด                                                                                                    | <b>3,200.00</b><br>ມາກ<br>20.00 ชั่วโมง<br>14.00 ชั่วโมง |
|                       |                                  | รายการ (7)                                                                                                    | <b>@</b> ~                                               |
|                       |                                  | วนท่ายอเบ็ก เวลาเขาเจาน เวลาเขาเจาน เวลาเรมตน เวลาเลนลุต<br>OT ตามแผน ออกงาน อนุมัติให้อยู่ OT อนุมัติให้อยู่ OT<br>18.04.2021 H 08:00 - 18:00 08:00 18:00 7.00<br>เวลาเริ่มต้นเบ็ก OT: 08:00<br>เวลาสิ้นสุดเบ็ก OT: 16:00<br>อัตรา OT: 100.00/ชม. | จำนวนเงิน<br>700.00 良日                                   |
|                       |                                  | ศาอธ์บาย: ทาความสะอาด                                                                                                    |                                                          |
|                       |                                  | ศาลธิบาย: ทำความสะลาด<br>19.04.2021 08:00 - 17:00 08:00 - 21:00 17:00 21:00 4.00                                                                                                    | 360.00 同 0                                               |

#### • การตรวจสอบคำขอ (อนุมัติ) เบิกค่าตอบแทนปฏิบัติงานนอกเวลา

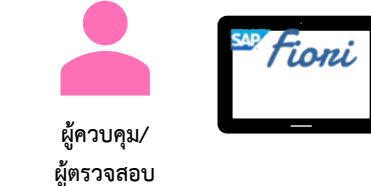

| 🔍 การตรวจสอบคาขอ       |                                  | ตรวจสอบคำขอเบิกค่าตอ                      | บบแทนปฏิบัติงานนอกเวลา 🗸         |                        |
|------------------------|----------------------------------|-------------------------------------------|----------------------------------|------------------------|
|                        | ตรวจสอบคำขอเบิกค่าตอบแทนปฏิ รู้≘ |                                           | ขอเบิกค่าตอบแทนปฏิบัติงานนอกเวลา |                        |
|                        | ค้นหา Q C                        |                                           |                                  |                        |
|                        | ขอเบิกค่าตอบแทนปฏิบัติงานนอกเวลา | ขอเบิกค่าตอบแทนปฏิบัติงานนอ               | อกเวลา                           |                        |
|                        | รายละเอียดชุดงบบ                 | ไระมาณ                                    |                                  | รอดำเนินการ            |
| รายการ (1)             |                                  |                                           |                                  | 2021190000079          |
| วันที่ สูนยัดันทุน     | กองทุน/เงินทุน                   | เขตตามหน้าที่ เลขที่ใน                    | ใบสั่งงาน สัดส่วน (%)            |                        |
| 18.04.2021 ผ่ายการเงิน | 2010047000<br>กองทุนทั่วไป-สนม.  | 11610108100000<br>ก.สนับสนุนงานแผนและคลัง | 100.00                           |                        |
|                        |                                  |                                           | 100.00                           |                        |
|                        |                                  |                                           |                                  |                        |
|                        |                                  |                                           | (                                |                        |
|                        |                                  |                                           | 3. สามารถเรียกดูรา               | ยละเอียดชุดงบประมาณได้ |
|                        |                                  |                                           |                                  |                        |
|                        |                                  |                                           |                                  | 3,200.00               |
|                        |                                  |                                           |                                  | 20.0) ชั่วโมง          |
|                        |                                  |                                           |                                  | 14.(_) ชั่วโมง         |
|                        |                                  |                                           |                                  |                        |
|                        |                                  |                                           |                                  | <b>∩</b>               |
|                        |                                  |                                           |                                  |                        |
|                        |                                  |                                           |                                  | มง จำนวนเงิน           |
|                        |                                  |                                           |                                  |                        |
|                        |                                  |                                           |                                  | 700.00 🛃 🤤             |
|                        |                                  |                                           |                                  |                        |
|                        |                                  |                                           |                                  |                        |
|                        |                                  |                                           | ปิด                              |                        |
|                        |                                  | 19.04.2021 08:00 - 17:00 08               | 08:00 - 21:00 17:00 21:00 4.00   | 360.00 同 6             |

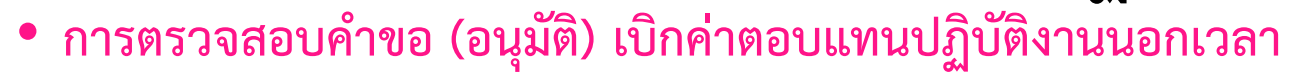

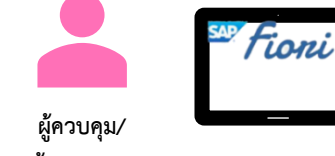

ผู้ตรวจสอบ

| 🔿 การต | ตรวจสอบคำขอ |                      |                |                              | ตรวจสอ         | บคำขอเบิกค่าเ | ดอบแทนปภิบัติง | งานนอกเวลา 🕔   |                                       |         |          |                          |     |
|--------|-------------|----------------------|----------------|------------------------------|----------------|---------------|----------------|----------------|---------------------------------------|---------|----------|--------------------------|-----|
|        |             |                      | ตรวจส          | สอบคำขอเบิกค่าตอบแทนปฏิ ∦ี่Ξ |                |               | ขอเบิก         | ค่าตอบแทนปฏิบํ | )ัติงานนอกเวลา                        |         |          |                          |     |
|        |             |                      | ค้นหา          | Q (C                         |                |               |                |                |                                       |         |          |                          | I.  |
|        |             |                      | ขอเบิกค่       | ่าดอบแทนปฏิบัติงานนอกเวลา    | ขอเบิกค่าตอบแห | เนปฏิบัติงาน  | นอกเวลา        |                |                                       |         |          |                          | L   |
|        |             |                      |                | รายละเอียดชุดงบร             | ประมาณ         |               |                |                |                                       |         | 202      | รอดำเนินการ<br>119000079 | L   |
|        |             | ผู้ควบคุม/ผู้ดรวจะ   | สอบลำดับที่ 1: |                              |                |               |                |                |                                       |         | 202      | .1130000073              | L   |
|        |             |                      |                |                              |                |               |                |                |                                       |         |          |                          | L   |
|        |             | ស្ត័គวบคุม/ស្ត័ตรวจส | สอบลำดับที่ 2: |                              |                |               |                |                |                                       |         |          |                          | L   |
|        |             |                      |                |                              |                |               |                |                | · · · · · · · · · · · · · · · · · · · | צ ם     | ية<br>لم |                          | yУ  |
|        |             | ผู้ควบคุม/ผู้ตรวจส   | สอบลำดับที่ 3: |                              |                |               |                |                | 4. สามารถ                             | ระบุขอค | ดเหนตา   | มรายการ                  | เโด |
|        |             |                      |                |                              |                |               |                |                | ******                                |         | 3,20     | 00.00                    |     |
|        |             | ผู่ควบคุม/ผู้ตรวจส   | สอบสำคับที่ 4: |                              |                |               |                |                |                                       | -       | 20.0     | บาท                      |     |
|        |             |                      |                |                              |                |               |                |                |                                       |         | 14.0     | D ชั่วในง                |     |
|        |             |                      |                |                              |                |               |                |                |                                       |         |          | <u>⊊</u> ~               |     |
|        |             |                      |                |                              |                |               |                |                |                                       |         |          |                          |     |
|        |             |                      |                |                              |                |               |                |                |                                       | มง จาง  | แวนเงิน  |                          |     |
|        |             |                      |                |                              |                |               |                |                |                                       | 7       | 00.00    | ζĻ                       |     |
|        |             |                      |                |                              |                |               |                |                |                                       |         |          |                          |     |
|        |             |                      |                |                              |                |               |                |                | ตกลง                                  | ปิด     |          |                          |     |
|        |             |                      |                |                              | 19.04.2021     | 08:00 - 17:00 | 08:00 - 21:00  | 17:00          | 21:00                                 | 1.00 3  | 60.00 F  | 1<br>G                   |     |
|        |             |                      |                |                              |                |               |                |                |                                       |         |          |                          |     |

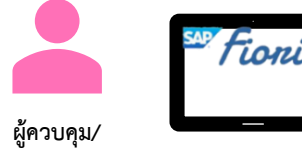

ผูควบคุม/ ผู้ตรวจสอบ

การตรวจสอบคำขอ (อนุมัติ) เบิกค่าตอบแทนปฏิบัติงานนอกเวลา

🔾 การตรวจสอบคำขอ

|                                                                                                    | ตรวจสอบคำขอเบิกค่าตอบแทนปฏิบัติงานนอกเวลา 🗸                                                                                                    |
|----------------------------------------------------------------------------------------------------|----------------------------------------------------------------------------------------------------|
| ตรวจสอบคำขอเบิกค่าตอบแทนปฏิ รั่⊒                                                                                                    | ขอเบิกค่าดอบแทนปฏิบัติงานนอกเวลา                                                                                                    |
| <ul> <li>ศันหา</li> <li>จับมาค่าตอบแทนปฏิบัติงานนอกเวลา</li> <li>รอศาเน็นการ</li> <li>2021190000079</li> <li>นางอรนุชา ทดสอบ</li> <li>สังกัด กลุ่มภารกิจจัดเบิก สบง</li> <li>05.04.2021 14:56</li> </ul> | ขอเบิกค่าตอบแทนปฏิบัติงานนอกเวลา       รอศำเนินการ         สร้างโดย: นางอรมุชา ทดสอบ       รอศำเนินการ         สังกัด: สำนักบริหารการเงิน การบัญชี และการพัสด       2021190000079         สร้างเมื่อ: 05.04.2021 14:56       5. รายละเอียดเอกสารแนบ         เ |
|                                                                                                    | สิ่งที่แนบ (1)<br>โ โ โ โ โ โ โ โ โ โ โ โ โ โ โ โ โ โ โ                                                                                                     |
|                                                                                                    |                                                                                                    |
| <br>▽                                                                                                    | อนุมัติ ไม่อนุมัติ ส่งกลับเพื่อแก้ไข                                                                                                    |

• การตรวจสอบคำขอ (อนุมัติ) เบิกค่าตอบแทนปฏิบัติงานนอกเวลา

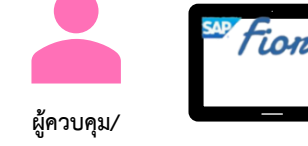

ผู้ตรวจสอบ

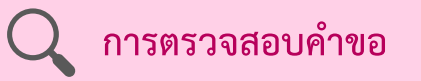

|                                                                                                    | ตรวจสอบคำขอเบิกค่าตอบแทนปฏิบัติงานนอกเวลา 🗸                                                                                                    |                              |
|----------------------------------------------------------------------------------------------------|----------------------------------------------------------------------------------------------------|------------------------------|
| ตรวจสอบคำขอเบิกค่าตอบแทนปฏิ รั่⊒                                                                                                    | ขอเบิกค่าตอบแทนปฏิบัดิงานนอกเวลา                                                                                                    |                              |
| ศันหา Q C       ขอเบิกค่าดอบแทนปฏิบัติงานนอกเวลา       รอตำเนินการ       2021190000079       นางอรนุชา ทดสอบ       สังกัด กลุ่มภารกิจจัดเบิก สบง       05.04.2021 14:56 | ขอเบิกค่าตอบแทนปฏิบัติงานนอกเวลา<br>สร้างโดย: นางอรนุขา ทดสอบ<br>สังกัด: สำนักบริหารการเงิน การบัญชี และการพัสดุ<br>สร้างเมื่อ: 05.04.2021 14:56<br>6. ตรวจสอบลำดับการอนุมัติ<br>1 ออา                                                                                                    | รอตำเนินการ<br>2021190000079 |
|                                                                                                    | <ul> <li>นายสมชาย พดสอบ รอดำเนินการ<br/>05.04.2021 14:56</li> <li>นางอรบุชา พดสอบ ส่งอีกครั้ง<br/>05.04.2021 14:56</li> </ul>                                                                                                    |                              |
|                                                                                                    | โป้       นายสมชาย พดสอบ ส่งกลับ         05.04.2021 14:56       ส่งกลับ         ส่งกลับ       นางอรนุชา พดสอบ ล่งอีกครั้ง         05.04.2021 14:55       05.04.2021 14:55         โป้       นายสมชาย พดสอบ ส่งกลับ         05.04.2021 14:54       ส่งกลับ         ปัง.04.2021 14:54       ส่งกลับ         ปัง.04.2021 14:54       ส่งกลับ         05.04.2021 14:54       ส่งกลับ         ปัง.04.2021 14:54       ส่งกลับ         โป้       นายสมชาย พดสอบ อนุมัติ         โป้       งามยสมชาย พดสอบ อนุมัติ |                              |
|                                                                                                    |                                                                                                    |                              |
| $\nabla$                                                                                                    | ອາການອີງ ໃນເອກາ                                                                                                    | มัติ ส่งกลับเพื่อแก้ไข       |

• การตรวจสอบคำขอ (อนุมัติ) เบิกค่าตอบแทนปฏิบัติงานนอกเวลา

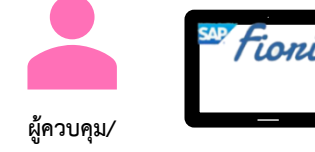

ผู้ตรวจสอบ

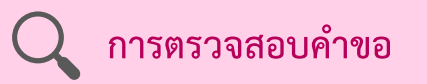

|                                                                                                    | ตรวจสอบคำข                                                                                                    | อเบิกค่าตอบแทนปฏิบัติงานนอกเวลา 🗸                                                                |                 |                                                        |
|----------------------------------------------------------------------------------------------------|----------------------------------------------------------------------------------------------------|--------------------------------------------------------------------------------------------------|-----------------|--------------------------------------------------------|
| ตรวจสอบคำขอเบิกค่าตอบแทนปฏิ รั่⊒                                                                                                    |                                                                                                    | ขอเบิกค่าตอบแทนปฏิบัติ                                                                           | งานนอกเวลา      |                                                        |
| ค้นหา Q วิ<br>ขอเบิกค่าดอบแทนปฏิบัติงานนอกเวลา<br>รอตำเนินการ<br>2021190000079<br>นางอรนุชา ทดสอบ<br>สังกัด กลุ่มภารกิจจัดเบิก สบง<br>05.04.2021 14:56 | ขอเบิกค่าตอบแทนปฏิ<br>สร้างโดย: นางอรนุชา ทดสอบ<br>สังกัด: สำนักบริหารการเงิน การบัญ<br>สร้างเมื่อ: 05.04.2021 14:56                                                                                        | บัติงานนอกเวลา<br>ซี และการพัสดุ                                                                 |                 | รอศำเนินการ<br>2021190000079                           |
| 8. ระบุข้อคิดเห็                                                                                                    | รายละเอียดการขอเบ<br>ว่วมวมเงิบ<br>น (ไม่บังคับ)                                                                                                    | ยืนยันการทำรายการ<br>คุณเลือกรายการไว้ "อนุมัติ".<br>บันทึกการตัดสินใจ:<br><i>ระบุข้อคิดเห็น</i> |                 | <b>3,200.00</b><br>ມາທ<br>20.00 ชัวโมง<br>14.00 ชัวโมง |
|                                                                                                    | รายการ (7)                                                                                                    | ยืนย์                                                                                            | วัน ยกเลิก      | · · ·                                                  |
|                                                                                                    | <ul> <li>วัณฑัยแบก เวลา</li> <li>OT ดา</li> <li>18.04.2021 H</li> <li>เวลาเริ่มดันเบิก OT: 08:00</li> <li>เวลาสิ้นสุดเบิก OT: 16:00</li> <li>อัตรา OT: 100.00/ชม.</li> <li>ศาอธิบาย: ทำความสะอาด</li> </ul> | มแผน ออกงาน อนุมั<br>08:00 - 18:00                                                               | ້າດປຸ່ມ ຍື່ນຍັນ | ৰণ মাউম<br>7(1).00 চ্লিন্টে                            |
|                                                                                                    | 19.04.2021 08:00                                                                                                    | 0 - 17:00 08:00 - 21:00 17:00                                                                    | 21:00 4.00      | 3 <b>0</b> .00 7. คลิกปุ่ม                             |
| $\nabla$                                                                                                    |                                                                                                    |                                                                                                  |                 | อนุมัติ ไม่อนุมัติ ส่งกลับเพื่อแก้ไข                   |

การเรียกดูรายงานติดตามสถานะการอนุมัติคำขอเบิกค่าตอบแทนปฏิบัติงาน นอกเวลา

การเรียกดูรายงานการเบิกค่าตอบแทนปฏิบัติงานนอกเวลารายบุคคล

การเรียกดูรายงานการเบิกค่าตอบแทนปฏิบัติงานนอกเวลาประจำเดือน

แยกตามชุดงบประมาณ

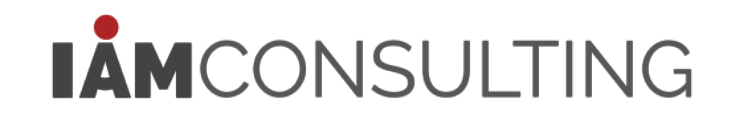

### การเรียกดูรายงานติดตามสถานะการอนุมัติคำขอเบิกค่าตอบแทนปฏิบัติงานนอกเวลา • การเข้าใช้งานแอปพลิเคชัน

|                  | 8       | < 🏠 💁                                                         | •               |                    |                           |                            | รายงานติด                     | ดามสถานะการ     | อนุมัติคำขอเบิกเงื | u OT 🗸                  |               |           |                    |                                                         | Q ()                   |
|------------------|---------|---------------------------------------------------------------|-----------------|--------------------|---------------------------|----------------------------|-------------------------------|-----------------|--------------------|-------------------------|---------------|-----------|--------------------|---------------------------------------------------------|------------------------|
| านติดตามสถานะ    |         | รายงานติดตามสถานะการอนุมัติคำขอเบิกค่าตอบแทนปฏิบัติงานนอกเวลา |                 |                    |                           |                            |                               |                 |                    |                         |               |           |                    |                                                         |                        |
| หมุ่มัติคำขอเบิก |         |                                                               |                 |                    |                           |                            |                               |                 |                    |                         |               |           |                    | ໜ່ວນແຄນເຟືລ                                             | เตอร์ ฟิลเตอร์(1)      |
| oved OT Reque    | วันที่เ | ท่านดำเนินการ:                                                | สถานะค่าขอบัจ   | จุบัน:             | เลขที่คำขอ:               | วันที่ไ                    | ได้รับการอนุมัติจากผู้อนุมัติ | ผู้ปฏิบัติงาน:  |                    |                         |               |           |                    |                                                         | (I) (I) (II)           |
|                  | 01.     | 04.2021 - 30.04.2 🛅                                           |                 | ~                  |                           | dd.l                       | ММ.уууу - dd.MM               | 3               | 8                  |                         |               |           |                    |                                                         |                        |
|                  |         |                                                               |                 |                    |                           |                            |                               | ×               | >                  |                         |               |           |                    |                                                         |                        |
| 1                |         | รายการ (1) มาตร                                               | ฐาน ∨           |                    |                           |                            |                               |                 |                    |                         |               |           |                    |                                                         |                        |
|                  |         | เลขที่คำขอ                                                    | วันที่สร้างคำขอ | ผู้ปฏิบัติงาน      | สังกัด                    | จำนวนชั่วโมง(วัน<br>ทำงาน) | จำนวนชั่วโมง(วัน<br>หยุด)     | จำนวนชั่วโมงรวม | จำนวนเงิน          | วันที่ท่านดำเนิน<br>การ | เลขที่รวบคำขอ | เอกสารแนบ | รอดำเนินการอยู่ที่ | วันที่ได้รับการ<br>อนุมัติจากผู้อนุมัติ<br>สำดับสุดท้าย | สถานะค่าขอ<br>ปัจจุบัน |
|                  |         | 2021190000079                                                 | 05.04.2021      | นางอรนุชา<br>ทดสอบ | กลุ่มภารกิจจัดเบิก<br>สบง | 20.00                      | 14.00                         | 34.0            | 3,200.00           | 05.04.2021              | 20210000035   | Ŀ         | -                  | 05.04.2021                                              | อนุมัติ                |
|                  |         |                                                               |                 |                    |                           |                            |                               |                 |                    |                         |               |           |                    |                                                         |                        |
|                  |         |                                                               |                 |                    |                           |                            |                               |                 |                    |                         |               |           |                    |                                                         |                        |
|                  |         |                                                               |                 |                    |                           |                            |                               |                 |                    |                         |               |           |                    |                                                         |                        |
|                  |         |                                                               |                 |                    |                           |                            |                               |                 |                    |                         |               |           |                    |                                                         |                        |
|                  |         |                                                               |                 |                    |                           |                            |                               |                 |                    |                         |               |           |                    |                                                         |                        |
|                  |         |                                                               |                 |                    |                           |                            |                               |                 |                    |                         |               |           |                    |                                                         |                        |

Tioni

ผู้ควบคุม/ ผู้ตรวจสอบ

### การเรียกดูรายงานติดตามสถานะการอนุมัติคำขอเบิกค่าตอบแทนปฏิบัติงานนอกเวลา

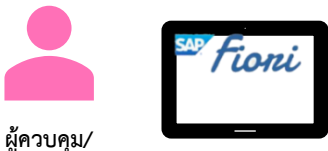

ผู้ตรวจสอบ

• การเรียกดูรายงานติดตามสถานะการอนุมัติคำขอเบิกเงิน OT

| านการคนหา                                      | าข้อมูล                                  |                                     |                                     |                                     | รายงานติ                                  | ดตามสถานะการอ           | านุมัติค่าขอเบิกเงิ   | น OT 🗸                                |                              |           |                         |                                                                       | Q (#                                       |
|------------------------------------------------|------------------------------------------|-------------------------------------|-------------------------------------|-------------------------------------|-------------------------------------------|-------------------------|-----------------------|---------------------------------------|------------------------------|-----------|-------------------------|-----------------------------------------------------------------------|--------------------------------------------|
|                                                |                                          |                                     |                                     |                                     | รายงานติดตามสถ                            | าานะการอนุมัติคำขอ      | เบิกค่าตอบแทนปรู่     | <u>ุวัติงานนอกเวลา</u>                |                              |           |                         |                                                                       |                                            |
| แต่าเน็นการ:<br>.2021 - 30.04.2 [ี่ย           | สถานะศาขอบีจ:                            | จุบัน: เ<br>✓ [                     | เลขที่คำขอ:                         | วันที่ได้รั<br>dd.Ml                | ับการอนุมัติจากผู้อนุมั<br>1.yyyy - dd.MM | (ดิ ผู้ปฏิบัติงาน:<br>  | ß                     |                                       |                              |           |                         | ซ่อนแถบฟัลเ                                                           | ดอร์ ฟิลเดอร์ (1)                          |
| รายการ (1) มาด                                 | รฐาน 🗸                                   |                                     |                                     |                                     |                                           | ~                       |                       |                                       |                              |           |                         |                                                                       | ¢ ال                                       |
| เลขที่คำขอ                                     | วันที่สร้างคำขอ                          | ผู้ปฏิบัติงาน                       | สังกัด                              | จำนวนชั่วโมง(วัน<br>ทำงาน)          | จำนวนชั่วโมง(วัน<br>หยุด)                 | จำนวนชั่วโมงรวม         | จ่านวนเงิน            | วันที่ท่านดำเนิน<br>การ               | เลขที่รวบคำขอ                | เอกสารแนบ | รอดำเนินการอยู่ที่      | วันที่ได้รับการ<br>อนุมัติจากผู้อนุมัติ<br>สำดับสุดท้าย               | สถานะคำขอ<br>ปัจจุบัน                      |
| 2021190000079                                  | 05.04.2021                               | นางอรนุชา<br>ทดสอบ                  | กลุ่มภารกิจจัดเบ็ก<br>สบง           | 20.00                               | 14.00                                     | 34.0                    | 3,200.00              | 05.04.2021                            | 20210000035                  | C-        | -                       | 05.04.2021                                                            | อนุมัติ                                    |
| รายการ (1)   มาด<br>เลขทีศาขอ<br>2021190000079 | รฐาน 🗸<br>วันที่สร้างค่าขอ<br>05.04.2021 | ผู้ปฏิบัติงาน<br>นางอรนุชา<br>ทดสอบ | สังกัด<br>กลุ่มภารกิจจัดเบิก<br>สบง | จำนวนชั่วโมง(วัน<br>ทำงาน)<br>20.00 | จำนวนชั่วโมง(วัน<br>หยุด)<br>14.00        | จำนวนชั่วโมงรวม<br>34.0 | จำนวนเงิน<br>3,200.00 | วันที่ท่านตำเนิน<br>การ<br>05.04.2021 | เลขที่รวบคำขอ<br>20210000035 | เอกสารแนบ | รอดำเนินการอยู่ที่<br>- | วันที่ได้รับการ<br>อนุมัติจากผู้อนุมัติ<br>สำคับสุดท้าย<br>05.04.2021 | (a) โม<br>สถานะศาขอ<br>บัจจุบัน<br>อนุมัติ |

ระบบจะแสดงรายการคำขอเบิกค่าตอบแทนปฏิบัติงานนอกเวลาที่ได้ดำเนินการอนุมัติ และระบบจะแสดง รายละเอียดข้อมูลคำขอเบิกค่าตอบแทนปฏิบัติงานนอกเวลาตามเลขที่คำขอ

### การเรียกดูรายงานติดตามสถานะการอนุมัติคำขอเบิกค่าตอบแทนปฏิบัติงานนอกเวลา

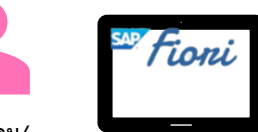

ผู้ควบคุม/ ผู้ตรวจสอบ

#### • การเรียกดูรายงานติดตามสถานะการอนุมัติค่ำขอเบิกเงิน OT

#### 🔾 การค้นหาข้อมูล

| 3 < 6 <b>Sep</b>                                |                        |                              |                            | รายงานดิ                                      | ัดตามสถานะการเ         | อนุมัติคำขอเบิกเงื | ่น OT 🗸                 |               |           |                    |                                                         | Q ()                    |
|-------------------------------------------------|------------------------|------------------------------|----------------------------|-----------------------------------------------|------------------------|--------------------|-------------------------|---------------|-----------|--------------------|---------------------------------------------------------|-------------------------|
| 1. ระบเงื่อนไขการ                               | เเรียกดข้อมส           |                              |                            | รายงานติดตามสะ                                | าานะการอนุมัติคำขอ     | อเบิกค่าตอบแทนป    | ฏิบัติงานนอกเวลา        |               | ,         |                    |                                                         | ·····                   |
| ์<br>ไข่านตำเนินการ: ส<br>04.2021 - 30.04.2 🖽 🗌 | ญ <b>้ ข้</b>          | เลขที่คำขอ:<br>~             | วันที่ใน<br>               | ด้รับการอนุมัติจากผู้อนุมั<br>MM.yyyy - dd.MM | ăดิ ผู้ปฏิบัติงาน:<br> | 6                  |                         |               | 2         | 2. คลิกปุ่ม ไข     | ป เพื่อค้นหา                                            | <mark>เข้อมูล</mark> (1 |
| . ระบบจะแสดงผ                                   | ลลัพธ์ในตาร            | าง                           |                            |                                               |                        |                    |                         |               |           |                    |                                                         | ¢ ا ب                   |
| เลขที่คำขอ วันที่ง                              | สร้างคำขอ ผู้ปฏิบัติ   | มาน สังกัด                   | จำนวนชั่วโมง(วัน<br>ทำงาน) | จำนวนชั่วโมง(วัน<br>หยุด)                     | จำนวนชั่วโมงรวม        | จำนวนเงิน          | วันที่ท่านดำเนิน<br>การ | เลขที่รวบคำขอ | เอกสารแนบ | รอดำเนินการอยู่ที่ | วันที่ได้รับการ<br>อนุมัดิจากผู้อนุมัติ<br>สำดับสุดท้าย | สถานะค่าขอ<br>ปัจจุบัน  |
| 2021190000079 05.04                             | 4.2021 นางอรม<br>ทดสอบ | ช่า กลุ่มภารกิจจัดเข้<br>สบง | ້າก 20.00                  | 14.00                                         | 34.0                   | 3,200.00           | 05.04.2021              | 20210000035   |           | -                  | 05.04.2021                                              | อนุมัติ                 |
|                                                 |                        |                              |                            |                                               |                        |                    |                         |               |           |                    |                                                         |                         |

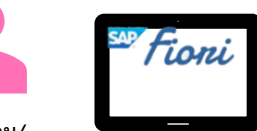

ผู้ควบคุม/ ผู้ตรวจสอบ

#### 🔾 การติดตามสถานะคำขอ

| 8                | < 🏠 🚮                              | P               |                    |                           |                             | รายงานติ                                  | ัดตามสถานะการอ         | อนุมัติคำขอเบิกเงื | บ้น OT 🗸                |               |           |                    |                                                         | Q ()                   | E  |
|------------------|------------------------------------|-----------------|--------------------|---------------------------|-----------------------------|-------------------------------------------|------------------------|--------------------|-------------------------|---------------|-----------|--------------------|---------------------------------------------------------|------------------------|----|
|                  |                                    |                 |                    |                           |                             | รายงานติดตามสถ                            | าานะการอนุมัติคำขอ     | บเบิกค่าตอบแทนปรุ  | ฏิบัติงานนอกเวลา        |               |           |                    |                                                         |                        |    |
| วันที่ท่<br>01.0 | านดำเนินการ:<br>4.2021 - 30.04.2 [ | สถานะคำขอปัจ    | ષગ્રૉય:<br>∽       | เลขที่คำขอ:               | วันที่ได้<br>dd.Mi          | รับการอนุมัติจากผู้อนุม<br>M.yyyy - dd.MM | (ดิ ผู้ปฏิบัติงาน:<br> | ß                  |                         |               |           |                    | ช่อนแถบฟิลเ                                             | ดอร์ ฟิลเดอร์ (1)      | ไป |
|                  | 1. คลิกเสี                         | ลือกคำขอที่     | ต้องการตร          | วจสอบ                     |                             |                                           |                        |                    |                         |               |           |                    |                                                         | ¢ ا ا                  |    |
| ×.               | เลขที่ศาขอ                         | วันที่สร้างคำขอ | ผู้ปฏิบัติงาน      | สังกัด                    | จำนวนชั่วโมง(วัน<br>ท่างาน) | จำนวนชั่วโมง(วัน<br>หยุด)                 | จำนวนชั่วโมงรวม        | สานวนเงิน          | วันที่ท่านดำเนิน<br>การ | เลขที่รวบคำขอ | เอกสารแนบ | รอดำเนินการอยู่ที่ | วันที่ได้รับการ<br>อนุมัติจากผู้อนุมัติ<br>สำดับสุดท้าย | สถานะค่าขอ<br>บัจจุบัน |    |
| - [              | 2021190000079                      | 05.04.2021      | นางอรนุชา<br>ทดสอบ | กลุ่มภารกิจจัดเบ็ก<br>สบง | 20.00                       | 14.00                                     | 34.0                   | 3,200.00           | 05.04.2021              | 20210000035   | 12        | -                  | 05.04.2021                                              | อนุมัติ                |    |
|                  |                                    |                 |                    |                           |                             |                                           |                        |                    |                         |               |           |                    |                                                         |                        |    |
|                  |                                    |                 |                    |                           |                             |                                           |                        |                    |                         |               |           |                    |                                                         |                        |    |
|                  |                                    |                 |                    |                           |                             |                                           |                        |                    |                         |               |           |                    |                                                         |                        |    |
|                  |                                    |                 |                    |                           |                             |                                           |                        |                    |                         |               |           |                    |                                                         |                        |    |
|                  |                                    |                 |                    |                           |                             |                                           |                        |                    |                         |               |           |                    |                                                         |                        |    |
|                  |                                    |                 |                    |                           |                             |                                           |                        |                    |                         |               |           |                    |                                                         |                        |    |

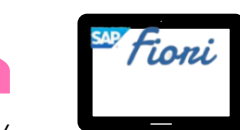

ผู้ควบคุม/ ผู้ตรวจสอบ

### 🔾 การติดตามสถานะคำขอ

| 2 < 6 SAP                                                                                                    |                                                   |                      | สร้างคำขอเบิกค่าตอบแทน        | ปฏิบัติงานนอกเวลา 🗸          |              |           |   | 9, 🕀 E                                          |
|----------------------------------------------------------------------------------------------------|---------------------------------------------------|----------------------|-------------------------------|------------------------------|--------------|-----------|---|-------------------------------------------------|
| ขอเบิกค่าตอบแทนปฏิบ<br>สร้างโดย: นางอรนุชา ทดสอบ<br>สังกัด: สำนักบริหารการเงิน การบัญขี<br>สร้างเมื่อ: 05.04.2021 14:56 | <b>บัติงานนอกเวลา</b><br><sup>1</sup> และการฟัสดุ |                      | รายละเอ็                      | อียดส่วนหัว                  |              |           |   | อนุมัติ<br>2021190000079                        |
| รายละเอียดการขอ<br>จำนวนเงิน<br>จำนวนชั่วโมงวันทำงาน<br>จำนวนชั่วโมงวันหยุด                                             | บเบิกค่าดอบแทนปฏิบัดิงานเ                         | มอกเวลา              | รายละเ                        | อียดคำขอ                     |              |           | : | 3,200.00<br>บาท<br>20.00 ข้าโมง<br>14.00 ข้าโมง |
| รายการ (7)                                                                                                    |                                                   |                      |                               |                              |              |           |   | <b>e</b> ~                                      |
| วันที่ขอเบิก OT                                                                                                    | เวลาทำงานตามแผน                                   | เวลาเข้างาน - ออกงาน | เวลาเริ่มต้นอนุมัติให้อยู่ OT | เวลาสิ้นสุดอนุมัติให้อยู่ OT | จำนวนชั่วโมง | สานวนเงิน |   |                                                 |
| 18.04.2021<br>เวลาเร็มต้นเบิก OT: 08:00<br>เวลาสิ้นสุดเบิก OT: 16:00<br>อัตรา OT: 100.00/ชม.<br>ศาอธิบาย: ทำความสะอาด   | н                                                 | 08:00 - 18:00        | 08:00                         | 18:00                        | 7.00         | 700.00    |   |                                                 |
| 19.04.2021<br>เวลาเร็มต้นเบิก OT: 17:00<br>เวลาสิ้นสุดเบิก OT: 21:00                                                    | 08:00 - 17:00                                     | 08:00 - 21:00        | 17:00                         | 21:00                        | 4.00         | 360.00    | R |                                                 |

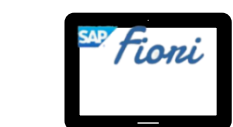

ผู้ควบคุม/ ผู้ตรวจสอบ

| ขอเบิกค่าตอบแทบปฏิบัติงาบบอกเวลา                                                                             |                     |           |
|----------------------------------------------------------------------------------------------------|---------------------|-----------|
| สร้างโดย: นางอรนุชา ทดสอบ<br>สังกัด: สำนักบริหารการเงิน การบัญชี และการพัสดุ<br>สร้างเมื่อ: 05.04.2021 14:56 |                     | 202119000 |
|                                                                                                    |                     |           |
| สิ่งที่แนบ (1)<br>                                                                                           | รายละเอียดเอกสารแนบ |           |
|                                                                                                    |                     |           |

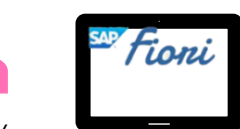

ผู้ควบคุม/ ผู้ตรวจสอบ

# **โ**การติดตามสถานะคำขอ

| 2 < @ <b>SAP</b>                                                                                                    | สร้างคำขอเบิกค่าดอบแทนปฏิบัดิงานนอกเวลา 🗸                                        | 0, ⊕ ⊑                   |
|----------------------------------------------------------------------------------------------------|----------------------------------------------------------------------------------|--------------------------|
| ขอเบิกค่าตอบแทนปฏิบัติงานนอกเวลา<br>สร้างโดย: นางอรมชา ทดสอบ<br>สังกัด: สำนักบริหารการเงิน การบัญชี และการพัสตุ<br>สร้างเมื่อ: 05.04.2021 14:56 |                                                                                  | อนุมัติ<br>2021190000079 |
| (i) (@) <sup>1</sup> (?)                                                                                                    |                                                                                  |                          |
| ผู้มีอำนาจอนุมัติ                                                                                                    | ✓ √ นายสมชาย ทดสอบ อนุมัติ<br>05.04.2021 15:25                                   |                          |
|                                                                                                    | ประเพณฑาย พดสอบ อนุมัติ<br>05.04.2021 15:23                                      |                          |
|                                                                                                    | <ul> <li>☐ &lt; นางอรมุชา ทดสอบ ส่งอีกครั้ง</li> <li>05.04.2021 14:56</li> </ul> |                          |
|                                                                                                    | โป๊ < นายสมชาย หดสอบ ส่งกลับ<br>05.04.2021 14:56<br>ส่งกลับ                      |                          |
|                                                                                                    | <ul> <li></li></ul>                                                              |                          |
|                                                                                                    | ×                                                                                |                          |

การเรียกดูรายงานติดตามสถานะการอนุมัติคำขอเบิกค่าตอบแทนปฏิบัติงาน นอกเวลา

การเรียกดูรายงานการเบิกค่าตอบแทนปฏิบัติงานนอกเวลารายบุคคล

การเรียกดูรายงานการเบิกค่าตอบแทนปฏิบัติงานนอกเวลาประจำเดือน

แยกตามชุดงบประมาณ

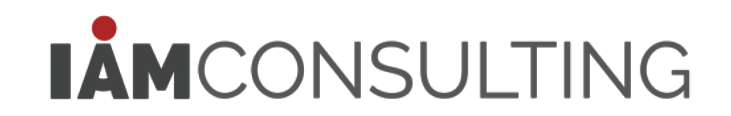

#### • การเข้าใช้งานแอปพลิเคชัน

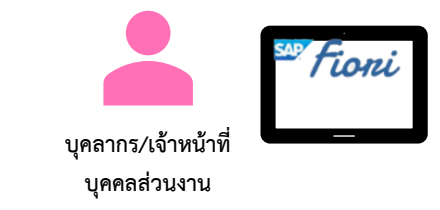

| A. A.                           | 8           | · < 🕅 👥                              |                   | รายงานการเบิกเงิน OT รายบุคคล 🗸              |           | Q $\oplus$ E                |
|---------------------------------|-------------|--------------------------------------|-------------------|----------------------------------------------|-----------|-----------------------------|
| รายงานการเบกเงน                 |             |                                      |                   | รายงานการเบิกค่าตอบแทนปฏิบัติงานนอกเวลารายบุ | ୩୩ର       |                             |
| OT รายบุคคล<br>Overtime Summary | *ประ<br>202 | ะจำปี(ค.ศ): รอบจ่ายประจำเดือน:<br>21 | ~                 | \$                                           |           | ช่อนแถบฟิลเตอร์ ฟิลเตอร์ ไป |
|                                 |             | รายการ (12) 🛛 มาดรฐาน 🗸              |                   | ~                                            |           | ۵۵ ال ۲                     |
|                                 |             | ประจำปี                              | รอบจ่ายประจำเดือน | จำนวนชั่วโมงรวม                              | จำนวนเงิน | วันที่จ่าย                  |
|                                 |             | 2021                                 | มกราคม            | 0.00                                         | 0.00      | 26.01.2021                  |
|                                 |             | 2021                                 | กุมภาพันธ์        | 0.00                                         | 0.00      | 22.02.2021                  |
|                                 |             | 2021                                 | มีนาคม            | 0.00                                         | 0.00      | 26.03.2021                  |
|                                 |             | 2021                                 | เมษายน            | 0.00                                         | 0.00      | 27.04.2021                  |
|                                 |             | 2021                                 | พฤษภาคม           | 34.00                                        | 3,200.00  | 25.05.2021                  |
|                                 |             | 2021                                 | มิถุนายน          | 0.00                                         | 0.00      | 25.06.2021                  |
|                                 |             | 2021                                 | กรกฎาคม           | 0.00                                         | 0.00      | 22.07.2021                  |
|                                 |             | 2021                                 | สิงหาคม           | 0.00                                         | 0.00      | 26.08.2021                  |
|                                 |             | 2021                                 | กันยายน           | 0.00                                         | 0.00      | 27.09.2021                  |
|                                 |             | 2021                                 | ตุลาคม            | 0.00                                         | 0.00      | 26.10.2021                  |
|                                 |             | 2021                                 | พฤศจิกายน         | 0.00                                         | 0.00      | 25.11.2021                  |
|                                 |             | 2021                                 | ธันวาคม           | 0.00                                         | 0.00      | 27.12.2021                  |
|                                 |             |                                      |                   |                                              |           |                             |

#### • การเรียกดูรายงานการเบิกเงิน OT รายบุคคล

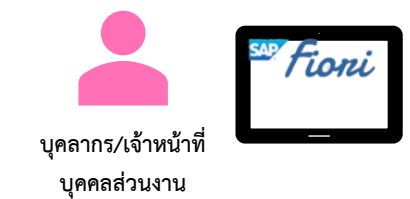

|                                     |                    | รายงานการเบ็กเงิน OT รายบุคคล 🗸              |           | 0, ⊕ ⊑                      |
|-------------------------------------|--------------------|----------------------------------------------|-----------|-----------------------------|
| ส่วนการค้นหาข้อมูล                  |                    | รายงานการเบิกค่าตอบแทนปฏิบัติงานนอกเวลารายบุ | คคล       |                             |
| *ผู้ปฏิบัติงาน: *ประจำปี(ค.ศ):<br>[ | รอบจ่ายประจำเดือน: | *                                            |           | ช่อนแถบฟิลเดอร์ ฟิลเดอร์ ไป |
| รายการ (12) 🛛 มาตรฐาน 🗸             |                    |                                              |           | © @ ~                       |
| ประจำปี                             | รอบจ่ายประจำเดือน  | จำนวนชั่วโมงรวม                              | จำนวนเงิน | วันที่จ่าย                  |
| 2021                                | มกราคม             | 0.00                                         | 0.00      | 26.01.2021                  |
| ب                                   | กุมภาพันธ์         | 0.00                                         | 0.00      | 22.02.2021                  |
| สวนการแสดงขอมูล                     | มีนาคม             | 0.00                                         | 0.00      | 26.03.2021                  |
| ······                              | เมษายน             | 0.00                                         | 0.00      | 27.04.2021                  |
| 2021                                | พฤษภาคม            | 34.00                                        | 3,200.00  | 25.05.2021                  |
| 2021                                | มิถุนายน           | 0.00                                         | 0.00      | 25.06.2021                  |
| 2021                                | กรกฎาคม            | 0.00                                         | 0.00      | 22.07.2021                  |
| 2021                                | สิงหาคม            | 0.00                                         | 0.00      | 26.08.2021                  |
| 2021                                | กันยายน            | 0.00                                         | 0.00      | 27.09.2021                  |
| 2021                                | ดุลาคม             | 0.00                                         | 0.00      | 26.10.2021                  |
| 2021                                | พฤศจิกายน          | 0.00                                         | 0.00      | 25.11.2021                  |
| 2021                                | ธันวาคม            | 0.00                                         | 0.00      | 27.12.2021                  |

#### ระบบจะแสดงรายการเบิกเงิน OT ตามรอบจ่ายประจำเดือน

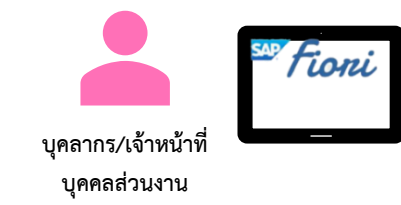

• การเรียกดูรายงานการเบิกเงิน OT รายบุคคล

|                                     | รายงานการเบิกเ          | งิน OT รายบุคคล ∨          | Q. @                            |
|-------------------------------------|-------------------------|----------------------------|---------------------------------|
| ระบุเงื่อนไขการเรียกดูข้อมูล        | รายงานการเบิกค่าตอบแท   | นปฏิบัติงานนอกเวลารายบุคคล |                                 |
| ч ч ч                               |                         |                            | 2. คลิกปุ่ม ไป เพื่อค้นหาข้อมูล |
| เป็(ค.ศ): รอบจ่ายประจำเดือน:<br>. ✓ |                         |                            |                                 |
|                                     |                         | Ŕ                          |                                 |
| ระบบจะแสดงผลลัพธ์ในตาราง            |                         |                            | © (=                            |
|                                     | สำเดือน สำนวนชั่วโมงรวม | สำนวนเงิน                  | วันที่จ่าย                      |
| 2021 มกราคม                         | 0.00                    | 0.00                       | 26.01.2021                      |
| 2021 กุมภาพันธ์                     | 0.00                    | 0.00                       | 22.02.2021                      |
| 2021 มีนาคม                         | 0.00                    | 0.00                       | 26.03.2021                      |
| 2021 เมษายน                         | 0.00                    | 0.00                       | 27.04.2021                      |
| 2021 พฤษภาคม                        | 34.00                   | 3,200.00                   | 25.05.2021                      |
| 2021 มีถุนายน                       | 0.00                    | 0.00                       | 25.06.2021                      |
| 2021 กรกฎาคม                        | 0.00                    | 0.00                       | 22.07.2021                      |
| 2021 สิ่งหาคม                       | 0.00                    | 0.00                       | 26.08.2021                      |
| 2021 กันยายน                        | 0.00                    | 0.00                       | 27.09.2021                      |
| 2021 ตุลาคม                         | 0.00                    | 0.00                       | 26.10.2021                      |
| 0001                                | 0.00                    | 0.00                       | 25.11.2021                      |
| 2021 181                            |                         |                            |                                 |

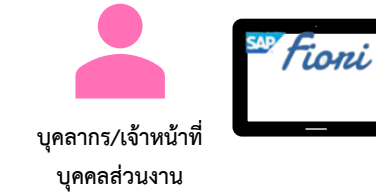

• การเรียกดูรายงานการเบิกเงิน OT รายบุคคล

#### 🔾 การติดตามสถานะคำขอ

| 8 < 6 <b>SAP</b>                          |                   | รายงานการเบิกเงิน OT ร          | ายบุคคล 🗸        |            | Q                                        |
|-------------------------------------------|-------------------|---------------------------------|------------------|------------|------------------------------------------|
|                                           |                   | รายงานการเบิกค่าตอบแทนปฏิบัติงา | นนอกเวลารายบุคคล |            |                                          |
| *ประจาบิ(ค.ศ): รอบจ่ายประจาเดือน:<br>2021 | ~                 |                                 |                  | 1          | ว่อนแถบพิลเตอร์ พิลเตอร์ <mark>ไป</mark> |
|                                           |                   | ~                               |                  |            |                                          |
| รายการ (12) 🛛 มาตรฐาน 🗡                   |                   |                                 |                  |            |                                          |
| ประจำปี                                   | รอบจ่ายประจำเดือน | สำนวนชั่วโมงรวม                 | สำนวนเงิน        | วันที่จ่าย |                                          |
| 1. คลิกเลือกรายการที่ต้องการ              | ัตรวจสอบ          | 0.00                            | 0.00             | 26.01.2021 |                                          |
|                                           |                   | 0.00                            | 0.00             | 22.02.2021 |                                          |
| 2021                                      | ม็นาคม            | 0.00                            | 0.00             | 26.03.2021 |                                          |
| 2021                                      | เมษายน            | 0.00                            | 0.00             | 27.04.2021 |                                          |
| 2021                                      | พฤษภาคม           | 34.00                           | 3,200.00         | 25.05.2021 |                                          |
| 2021                                      | มีถุนายน          | 0.00                            | 0.00             | 25.06.2021 |                                          |
| 2021                                      | กรกฎาคม           | 0.00                            | 0.00             | 22.07.2021 |                                          |
| 2021                                      | สิงหาคม           | 0.00                            | 0.00             | 26.08.2021 |                                          |
| 2021                                      | กันยายน           | 0.00                            | 0.00             | 27.09.2021 |                                          |
| 2021                                      | ตุลาคม            | 0.00                            | 0.00             | 26.10.2021 |                                          |
| 2021                                      | พฤศจิกายน         | 0.00                            | 0.00             | 25.11.2021 |                                          |
| 2021                                      | ธันวาคม           | 0.00                            | 0.00             | 27.12.2021 |                                          |
|                                           |                   |                                 |                  |            |                                          |

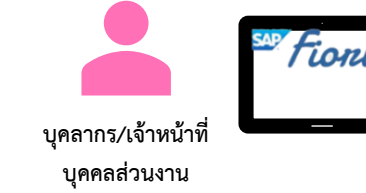

• การเรียกดูรายงานการเบิกเงิน OT รายบุคคล

#### 2 การติดตามสถานะคำขอ

| รายละเอียดส่าบหัว                                                        |                     |                        | รายงานการเบิกเงิน OT ราย       | บุคคล 🗸           |           |           |        |
|--------------------------------------------------------------------------|---------------------|------------------------|--------------------------------|-------------------|-----------|-----------|--------|
|                                                                          |                     | รำ                     | ยละเอียดสรุปคำขอเบิกค่าตอบแทนเ | [ฏิบัติงานนอกเวลา |           |           |        |
| รอบจ่ายประจำเดือนพฤษภาศ<br>จำนวนชั่วโมงรวม: 34.00<br>จำนวนเงิน: 3,200.00 | าม 2021             |                        |                                |                   |           |           |        |
| รายละเอียดสรุปคำขอเบิกค่า                                                | ตอบแทนปฏิบัติงานนอก | าเวลา                  |                                |                   |           |           |        |
| รายการ (1) มาตรฐาน 🗸                                                     |                     |                        |                                |                   |           |           | © ا≣ ∨ |
| เลขที่ศาขอ                                                               | วันที่สร้างคำขอ     | จำนวนชั่วโมง(วันทำงาน) | จำนวนชั่วโมง(วันหยุด)          | จำนวนชั่วโมงรวม   | จำนวนเงิน | เอกสารแนบ |        |
| 2021190000079                                                            | 05.04.2021          | 20.00                  | 14.00                          | 34.00             | 3,200.00  |           |        |
|                                                                          |                     |                        |                                |                   |           |           |        |
|                                                                          | }                   |                        |                                |                   |           |           |        |
| ส่วนการแสดงข้อมูล                                                        |                     |                        |                                |                   |           |           |        |
|                                                                          | /                   |                        |                                |                   |           |           |        |
|                                                                          |                     |                        |                                |                   |           |           |        |
|                                                                          |                     |                        |                                |                   |           |           |        |

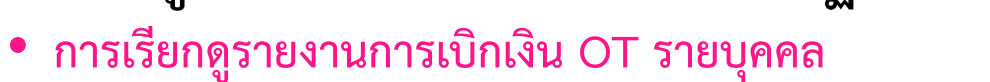

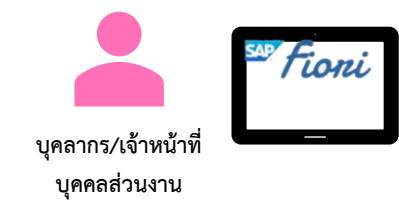

#### 🔾 การติดตามสถานะคำขอ

| รายละเอียดสรุปคำขอเบิกค่าดอบแทนปฏิบัติงานนอกเวลา<br>รอบจ่ายประจำเดือนพฤษภาคม 2021<br>จำนวนชั่วโมงรวม: 34.00<br>จำนวนเงิน: 3,200.00 |         |
|----------------------------------------------------------------------------------------------------|---------|
| อบจ่ายประจำเดือนพฤษภาคม 2021<br>านวนชัวโมงรวม: 34.00<br>านวนเงิน: 3,200.00                                                         |         |
|                                                                                                    |         |
| . คลิกเลือกรายการที่ต้องการตรวจสอบ                                                                                                 | ~ 6     |
| รายการ (1)   มาตรฐาน >                                                                                                    | \$ [■ ~ |
| 2021190000079         05.04.2021         20.00         14.00         34.00         3,200.00         5,200.00                       |         |

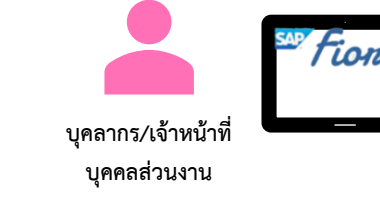

• การเรียกดูรายงานการเบิกเงิน OT รายบุคคล

#### การติดตามสถานะคำขอ

| 2 < 🏠 💁                                                                                                    |                              |                                       | สร้างค่าขอเบิกค่าตอบแทน                | ปฏิบัติงานนอกเวลา 🗸                  |                      |                     | 9, I E                                            |
|----------------------------------------------------------------------------------------------------|------------------------------|---------------------------------------|----------------------------------------|--------------------------------------|----------------------|---------------------|---------------------------------------------------|
| ขอเบิกค่าตอบแทนปฏิบั<br>สว้างโดย: นางอรนุชา ทดสอบ<br>สังกัด: สำนักบริหารการเงิน การบัญขี<br>สว้างเมื่อ: 05.04.2021 14:56 | (ดีงานนอกเวลา<br>และการพัสดุ |                                       | รายละเล็                               | วียดส่วนหัว                          |                      |                     | อนุมัติ<br>2021190000079                          |
| รายละเอียดการขอ<br>จำนวนเงิน<br>จำนวนข้วโมงวันทำงาน<br>จำนวนชัวโมงวันทางาน                                               | เบิกค่าตอบแทนปฏิบัติงาน      | นอกเวลา                               | รายละเ                                 | อียดคำขอ                             |                      |                     | 3,200.00<br>มาท<br>20.00 ชั่วโมง<br>14.00 ชั่วโมง |
| รายการ (7)                                                                                                    |                              |                                       |                                        |                                      |                      |                     | ſ≞ ∨                                              |
| วันที่ขอเบิก OT<br>18.04.2021                                                                                            | เวลาทำงานตามแผน              | เวลาเข้างาน - ออกงาน<br>08:00 - 18:00 | เวลาเริ่มต้นอนุมัติให้อยู่ OT<br>08:00 | เวลาสินสุดอนุมัติให้อยู่ OT<br>18:00 | จำนวนชั่วโมง<br>7.00 | จำนวนเงิน<br>700.00 |                                                   |
| เวลาเริ่มตันเบ็ก OT: 08:00<br>เวลาสิ้นสุดเบ็ก OT: 16:00<br>อัตรา OT: 100.00/ชม.<br>ศาอธิบาย: ทำความสะอาด                 |                              | 00.00 - 20.00                         | 00.00                                  | 10.00                                |                      | 100.00              |                                                   |
| 19.04.2021<br>เวลาเร็มต้นเบิก OT: 17:00<br>เวลาสิ้นสุดเบิก OT: 21:00                                                     | 08:00 - 17:00                | 08:00 - 21:00                         | 17:00                                  | 21:00                                | 4.00                 | 360.00              |                                                   |

การเรียกดูรายงานติดตามสถานะการอนุมัติคำขอเบิกค่าตอบแทนปฏิบัติงาน

นอกเวลา

การเรียกดูรายงานการเบิกค่าตอบแทนปฏิบัติงานนอกเวลารายบุคคล

การเรียกดูรายงานการเบิกค่าตอบแทนปฏิบัติงานนอกเวลาประจำเดือน แยกตามชุดงบประมาณ

IÅMCONSULTING

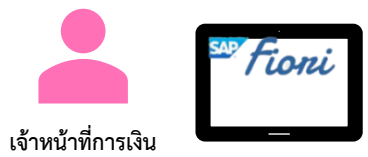

การเข้าใช้งานแอปพลิเคชัน

|                  | 2 < @ <b>SAP</b>                                                                        | รายงานการเบิกเงิน OT ประจำเดือนแยกตามชุดงบประมาณ 🧹                  | Q 🕀 |
|------------------|-----------------------------------------------------------------------------------------|---------------------------------------------------------------------|-----|
| รายงานการเบกเงน  |                                                                                         | รายงานการเบิกค่าตอบแทนปฏิบัติงานนอกเวลาประจำเดือน แยกตามชุดงบประมาณ |     |
| OT ประจำเดือนแยก | เกณฑ์การเลือกข้อมูล                                                                     |                                                                     |     |
| Summary Overtime | *ระบุปี (ค.ศ.):<br>*ระบุรอบจ่ายประจำเดือน:<br>*ชื่อส่วนงาน:<br>ชื่อหน่วยงานภายใต้ สนม.: | 2021         ເມຍາຍນ                                                 |     |

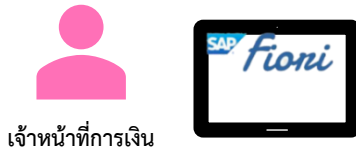

• การเรียกดูรายงานการเบิกเงิน OT ประจำเดือนแยกตามชุดงบประมาณ

| 2 < 🏠 🗫             |                                                                                         | รายงานการเบ็กเงิน OT ประจำเดือนแยกตามชุดงบประมาณ 🗸                      | Q (#)         |
|---------------------|-----------------------------------------------------------------------------------------|-------------------------------------------------------------------------|---------------|
|                     |                                                                                         | รายงานการเบิกค่าดอบแทนปฏิบัติงานนอกเวลาประจำเดือน แยกตามชุดงบประมาณ     |               |
| เกณฑ์การเลือกข้อมูล |                                                                                         |                                                                         |               |
|                     | *ระบุบี (ค.ศ.):<br>*ระบุรอบจ่ายประจำเดือน:<br>*ชื่อส่วนงาน:<br>ชื่อหน่วยงานภายใต้ สนม.: | 2021<br>พฤษภาคม ∽<br>สภาคณารารยั⊗ ↓<br>1. ระบุเงืื่อนไขการเรียกดูข้อมูล | )             |
|                     |                                                                                         |                                                                         |               |
|                     |                                                                                         |                                                                         |               |
|                     |                                                                                         |                                                                         |               |
|                     |                                                                                         | 2. คลิกปุ่ม ยืนยัน เพื่อค้นหาข้อมูล                                     | a             |
|                     |                                                                                         |                                                                         | ยืนยัน ยกเล็ก |

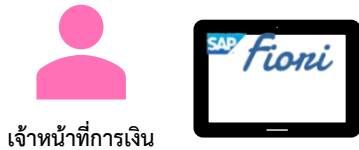

• การเรียกดูรายงานการเบิกเงิน OT ประจำเดือนแยกตามชุดงบประมาณ

| e < a sec                     |                     | รายงานการเบิกเงิน OT ประจำเดือนแยกตา       | มชุดงบประมาณ 🗸                 |              | Q 🕀        |
|-------------------------------|---------------------|--------------------------------------------|--------------------------------|--------------|------------|
|                               | ราย                 | งานสรุปการเบิกจ่ายค่าตอบแทนปฏิบัติงานนอกเว | ลาตามส่วนงาน/หน่วยงาน          |              |            |
| บบจ่ายประจำเดือน 2021         |                     |                                            |                                |              |            |
| ยละเอียดสรุปคำขอเบิกค่าตอบแทน | เปฏิบัติงานนอกเวลา  |                                            |                                |              |            |
| รายการ (1) มาตรฐาน 🗸          |                     |                                            |                                |              | @ 🗎 V      |
| ชื่อส่วนงาน/หน่วยงาน          | รอบจ่ายประจำเดือน   | ประจาปี                                    | จำนวนชุดงบประมาณที่เบิกจ่าย OT | สานวนเงิน    |            |
| สภาคณาจารย์                   | พยษภาคม             | 2021                                       | 1                              | 4.620.00     |            |
| 3. คลิกเลือกรายก              | ารที่ต้องการตรวจสอบ |                                            | -                              |              |            |
| 3. คลิกเลือกรายก              | ารที่ต้องการตรวจสอบ | -`(                                        | <b>2</b> -<br>ระบบแสดงข้อมูลเ  | ค่าตอบแทนปรู | วุ๊บัติงาน |

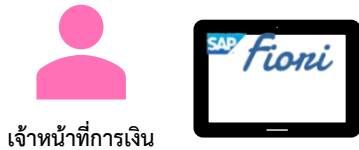

• การเรียกดูรายงานการเบิกเงิน OT ประจำเดือนแยกตามชุดงบประมาณ

| 8 < 🏠 SAP                                                   |                              | รายงานการเบิกเงิน OT ประจำเดือนแย | าดามชุดงบประมาณ 🗸                               | Q. 🕀                                       |
|-------------------------------------------------------------|------------------------------|-----------------------------------|-------------------------------------------------|--------------------------------------------|
|                                                             |                              | รายงานสรุปการเบิกจ่ายค่าตอบแทน    | lฏิบัดีงานนอกเวลา                               |                                            |
| รอบจ่ายประจำเดือน 2021<br>ชื่อส่วนงาน/หน่วยงาน: สภาคณาจารย์ |                              |                                   |                                                 | จำนวนเงิน<br>4,620.00 มาท                  |
| รายละเอียดสรุปคำขอเบิกค่าต                                  | ดอบแทนปฏิบัติงานนอกเวลา      |                                   |                                                 |                                            |
| รายการ (1) มาตรฐาน 🗸                                        |                              |                                   |                                                 | @ (# ~                                     |
| ศูนย์ดันทุน                                                 | กองทุน/เงินทุน               | เขตตามหน้าที่                     | เลขที่ใบสั่งงาน                                 | จำนวนเงิน                                  |
| <b>1012900000</b><br>สภาคณาจารย์                            | 2010047000<br>กท.ทั่วไป-สนม. | 11630129170000<br>ก.สภาคณาจารย์   |                                                 | 4,620.00                                   |
| 4. คลิกเลือก                                                | รายการที่ต้องการตรวจสอบ      |                                   | <b>ั่วฺ</b> - ระบบแสดงข้อมูล<br>นอกเวลา โดยแบ่ง | ค่าตอบแทนปฏิบัติงาน<br>งตามชุดประมาณที่ใช้ |

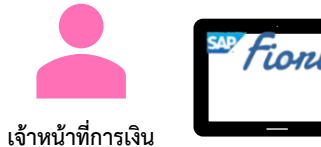

• Tile: รายงานการเบิกเงิน OT ประจำเดือนแยกตามชุดงบประมาณ (Summary Overtime Result) "

| รายสนย์แหม่ปฏิบัติงานที่ไปดำบล่างสมแบทนปฏิบัติงานแอกเลง<br>หางวนอื่น<br>หางวนอื่น<br>หางวนอื่น<br>หางวนอื่น<br>4,620.00 vm<br>หางวนอิน<br>หางวนอิน<br>หางวอน<br>หางวนอิน<br>หางวนอิน<br>หางวนอิน<br>หางวอน<br>หางวอน<br>หางวอน<br>หางวอน<br>หางวอน<br>หางวอน<br>หางวอน<br>หางวอน<br>หางวอน<br>หางวอน<br>หางวอน<br>หางวอน<br>หางวอน<br>หางวอน<br>หางวอน<br>หางวอน<br>หางวอน<br>หางวอน<br>หางวอน<br>หางวอน<br>หางวอน<br>หางวอน<br>หางวอน<br>หางวอน<br>หางวอน<br>หางวอน<br>หางวอน<br>หางวอน<br>หางวอน<br>ห                                                                                                    |                                                                                                    |                     | รายงานการเบิกเงิน OT ประจำเดือนแ        | ยกตามชุดงบประมาณ 🗸    |                           | Q     |
|----------------------------------------------------------------------------------------------------|----------------------------------------------------------------------------------------------------|---------------------|-----------------------------------------|-----------------------|---------------------------|-------|
| ร้านประจำได้ยา 2021 มีการที่ไป และ (00007000)<br>แม่หมาะ เสายคามารถ (1153012917000)<br>แม่หมาะ เสาย<br>รับได้งานที่เปิดว่ายมายปฏิบัติงานบอกเวลา<br>รับโต้าาน (1) แทรฐาน ~ © ©<br>แกรณะสารอิทราน ผู้ผู้ผู้อัดราน<br>และประชาย หมาย<br>1002549 น.ส.ประชาย หมอย<br>น.ส.ประชาย หมอย<br>น.ส.ประชาย หมอย<br>ระบบแสดงข้อมูลผู้ปฏิบัติงานที่เปิกจ่าย OT                                                                                                    |                                                                                                    |                     | รายละเอียดผู้ปฏิบัติงานที่เบิกจ่ายค่าตอ | บแทนปฏิบัติงานนอกเวลา |                           |       |
| ฏิมัติงานที่เบิกจ่ายค่าดอบแทนปฏิบัติงานนอกเวลา                                                                                                    | <b>เจ่ายประจำเดือน 2021</b><br>ใหฺพูน: สภาคณาจารย์ (1012900000)<br>น/เงินทุน: กท.ทั่วไป-สนม. (2010047000)<br>เมหน้าที่: ก.สภาคณาจารย์ (11630129170000<br>โมสังงาน: () | ))                  |                                         |                       | จำนวนเงิน<br>4,620.00 ทาท |       |
| รายกร (1) มาตรฐาน v © №<br>หมายเลขพทักงาน ผู้ปฏิบัติงาน ส่งนี้จาย 1002548 น.ส.เรียรลิกาทศลย สภาคณาราช 4,620.00 25.05.2021<br>↓                                                                                                    | ฏิบัติงานที่เบิกจ่ายค่าตอบแทน<br>                                                                                                    | ปฏิบัดีงานนอกเวลา   |                                         |                       |                           |       |
| หมายเลขพร้กงาน         ผู้ปฏิบัติงาน         สังกัด         รามวนเงิน         รับข้าง           10002548         แ.ส.เขียรธิดา ทดสอม         สภาดณาราช         4,620.00         25.05.201                                                                                                    | รายการ (1) 🛛 มาดรฐาน 🗸                                                                                                    |                     |                                         |                       |                           | © 🖆 ~ |
| 2002548 <u>แสเซ็ตราหสอบ</u> สกลารย์ 4,62.00 25.05.01<br><b>I (1)</b><br><b>I (1)</b> | หมายเลขพนักงาน                                                                                                    | ผู้ปฏิบัติงาน       | สังกัด                                  | สานวนเงิน             | วันที่จ่าย                |       |
| •्रें-<br>ระบบแสดงข้อมูลผู้ปฏิบัติงานที่เบิกจ่าย OT                                                                                                    |                                                                                                    |                     |                                         |                       |                           |       |
|                                                                                                    | 10002548                                                                                                    | น.ส.เชียรธิดา ทดสอบ | สภาคณาจารย์                             | 4,620.00              | 25.05.2021                |       |

# แผนการขึ้นระบบ CUERP-HR และระบบ Clock in-out (Face Detection)

ตัดรอบการส่งเพื่อขออนุมัติ

ตัดรอบการอนุมัติ OT

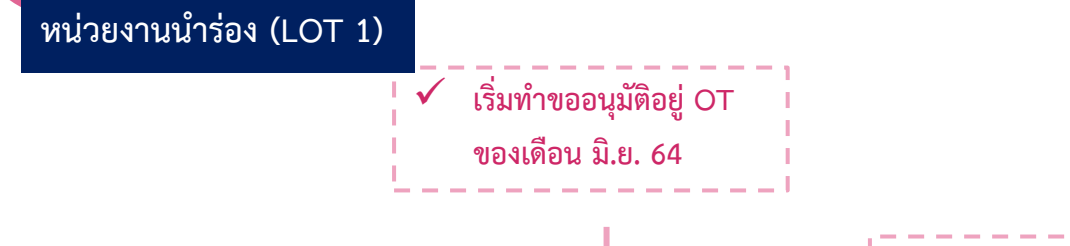

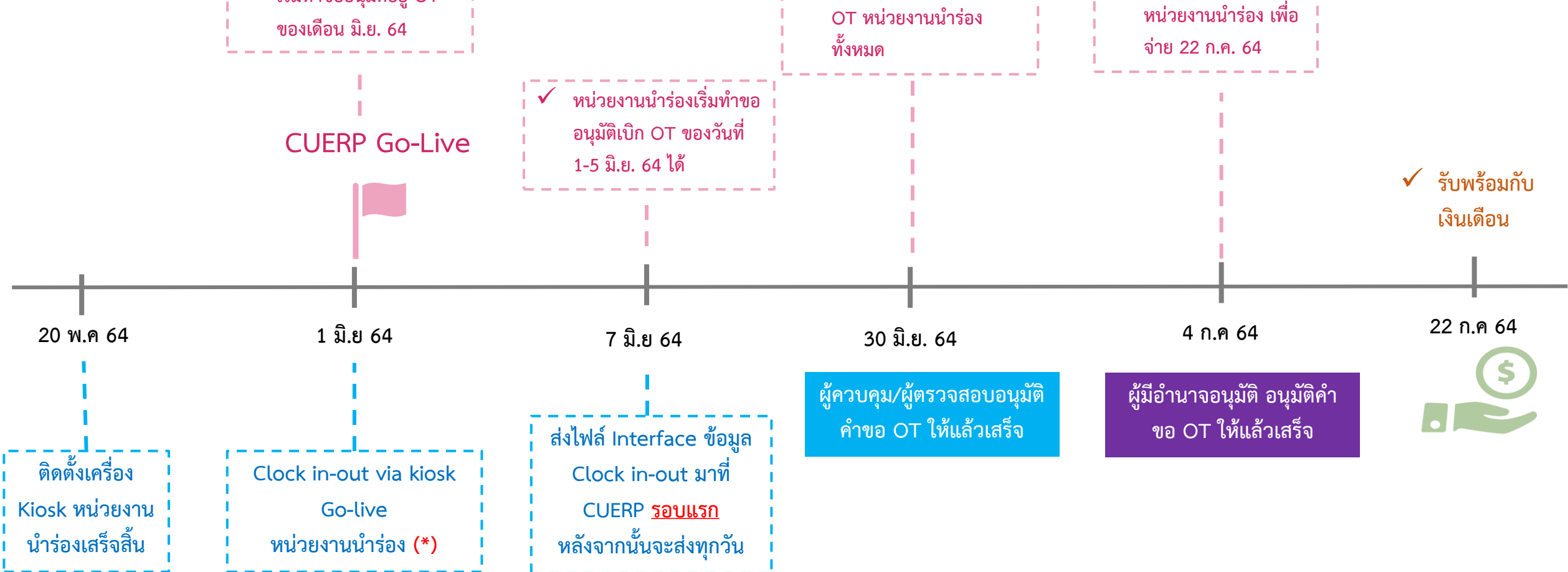

หมายเหตุ : หน่วยงานนำร่องได้แก่ หน่วยงานภายใต้สำนักงานมหาวิทยาลัย และศูนย์ในกำกับ (ยกเว้นศูนย์วิทยาศาสตร์ฮาลาล) จำนวน 36 หน่วยงาน มีจุดติดตั้ง เครื่อง Kiosk ทั้งหมด 23 จุด

(\*) ขอความร่วมมือในการบันทึกเวลาเข้า-ออก ทั้งเครื่องที่ติดตั้งเดิม และเครื่อง Face Detection ที่ติดตั้งใหม่ ระหว่างช่วงวันที่ 1-7 มิถุนายน 2564

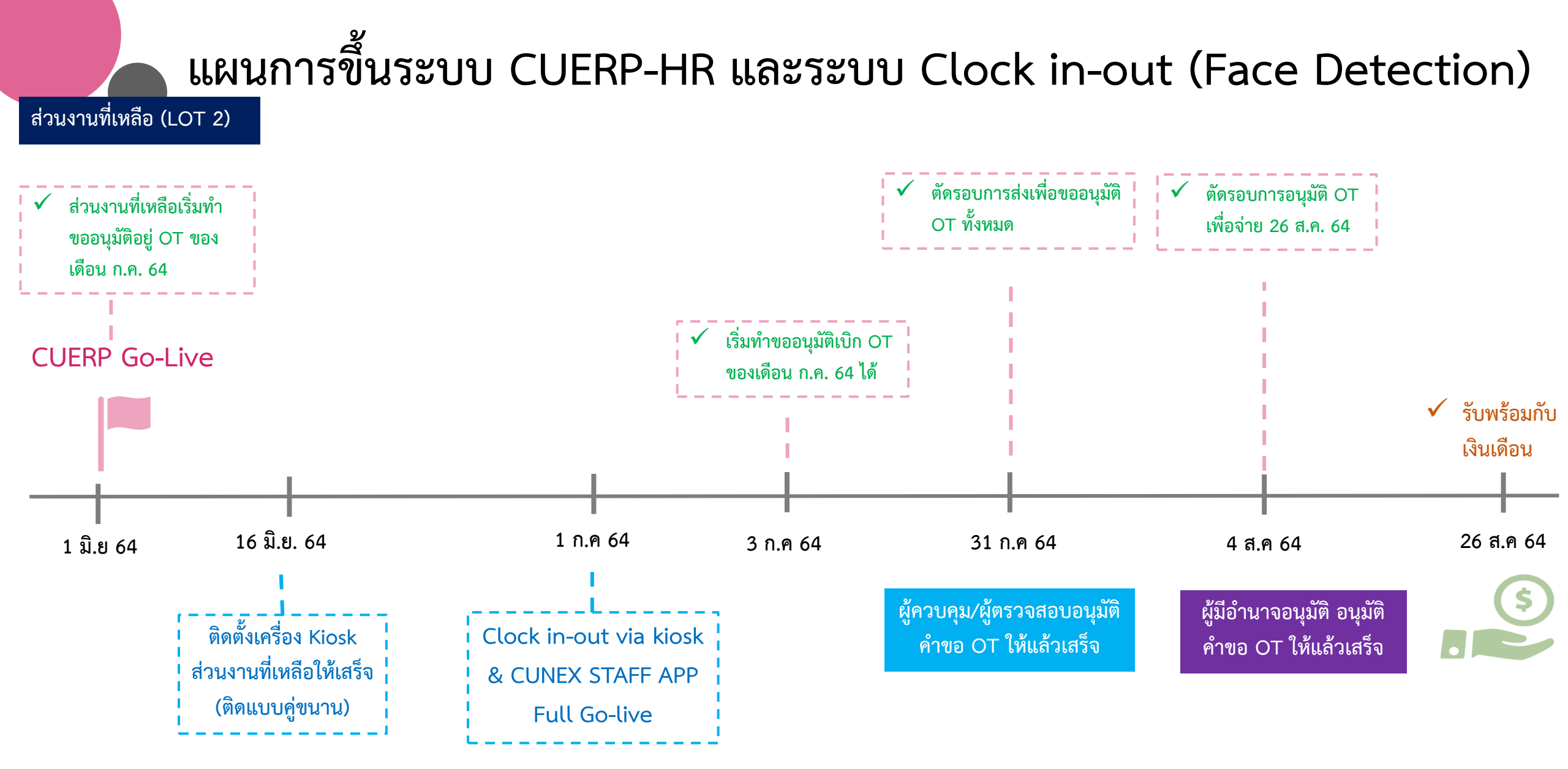